# ~ 補足資料/介護保険報酬改定等(平成20年4月、5月分) ~

はじめに

この度リリース致しました「Quickけあ Verl.4 Build27」は、平成20年4月・5月に行われる介護保険報酬改定 等に対応したバージョンとなります。本資料では、サービス種類別に改定内容をご紹介しておりますので、該当す るサービス事業者様におかれましては、本資料をご確認の上、必要な場合は設定の変更等をお願い致します。

### 《目次》

| 分類 | 分類名          | 内容                                                                                                    |
|----|--------------|----------------------------------------------------------------------------------------------------|
| Ī  | 介護保険報酬改定等の概要 | 平成20年4・5月に行われる介護保険報酬改定等についての<br>概要をまとめております。                                                                                                    |
| Ш  | サービス種類別改定内容  | サービス種類別に改定内容やお客様に行って<br>頂く対応内容をまとめております。<br>(1)全サービス共通<br>(2)22:短期入所療養介護(介護老人保健施設)<br>25:介護予防短期入所療養介護(介護老人保健施設)<br>(3)23:短期入所療養介護介護療養型医療施設)<br>26:介護予防短期入所療養介護(介護療養型医療施設)<br>(4)36:地域密着型特定施設入居者生活介護<br>(5)52:介護老人保健施設<br>(6)53:介護療養型医療施設<br>(7)43:居宅介護支援/46:介護予防支援 |
| Ш  | 別途資料         | お客様に対応を行って頂く場合の操作方法について<br>画面イメージ付きで解説しております。<br>(1)法別番号25「中国残留邦人等」公費の設定について(※)<br>(2)体制設備の変更方法について<br>(3)施設等区分/人員配置区分の変更方法について<br>(4)53:介護療養医療施設から52:介護老人保健施設(療養型老健)<br>へ転換する場合<br>(5)特別療養費の請求方法について(※)<br>(6)システム定義の特別療養費を追加する<br>※帳票サンプルあり                      |

# I. 介護保険報酬改定等の概要

#### 《 平成20年4月改定分 》

| ⊐—ド | サービス種類                      | 資料<br>(リンク)   | 施設等区分                           | 改訂内容                               | 当該事業所への影響                                       | その他事業所への影響                                                   |
|-----|-----------------------------|---------------|---------------------------------|------------------------------------|-------------------------------------------------|--------------------------------------------------------------|
|     | 全サービス共通                     | Ⅱ-(1)         |                                 | 法別番号25の「中国残留邦人等」公費が追加され<br>ます。     | 当該公費対象者がおられる場合、公費の設定<br>パージョンアップが必要です。※様式1:介護給付 | 宅を行う必要があります。Build27への<br>費請求書が変更となります。                       |
| 23  | 短期入所療養介護<br>(介護療養型医療施設)     | II-(3)        | ・病院療養型<br>・ユニット型病院療養型<br>・病院経過型 | 体制設備の「療養環境基準」で「減算型Ⅱ」が廃止<br>されます。   | 左記に該当する事業所においては、Build27<br>へのバージョンアップが必要です。     | 居宅介護支援/介護予防支援にて、<br>左記に該当する事業所の給付管理<br>を行う場合には、Build27へのハージョ |
| 26  | 介護予防短期入所療養介護<br>(介護療養型医療施設) |               | ・診療所療養型<br>・ユニット型診療所療養型         | 体制設備に「設備基準」が追加「療養環境基準」が<br>廃止されます。 |                                                 | ンアップが必要です。                                                   |
| 53  | 介護療養型施設                     | <b>I</b> -(6) |                                 |                                    |                                                 |                                                              |

### 《 平成20年5月改定分 》

| コード | サービス種類                                       | 資料<br>(リンク) | 施設等区分                                                                                | 改訂内容                                                                                  | 当該事業所への影響                                                                | その他事業所への影響                                                                 |
|-----|----------------------------------------------|-------------|--------------------------------------------------------------------------------------|---------------------------------------------------------------------------------------|--------------------------------------------------------------------------|----------------------------------------------------------------------------|
| 36  | 地域密着型特定施設入居者<br>生活介護                         | ∏-(4)       | <ul> <li>・有料老人ホーム</li> <li>・経費老人ホーム</li> <li>・養護老人ホーム</li> <li>・高齢者専用賃貸住宅</li> </ul> | 体制設備に「サテライト型」が追加されます。                                                                 | サテライト型の情報は、サービスコードの算<br>定や保険者請求に何ら影響はございませ<br>ん。                         | なし                                                                         |
| 52  | 介護保健施設サービス                                   | ∏-(5)       | ・小規模介護保健施設<br>・ユニット型小規模介護保健施設                                                        | 施設等区分の「小規模介護保健施設」が廃止され<br>ます。                                                         | サービスコードが変更となる為、左記に該<br>当する事業所においては、Build27へのパー                           |                                                                            |
| 22  | 短期入所療養介護( <del>※</del> )<br>(介護老人保健施設)       | ∏-(2)       | ・療養型老健<br>・ユニット型療養型老健                                                                | ・施設等区分に「療養型老健」として下記2タイプが<br>新たに追加されます。<br>Ⅱ型・・・<看護職員を配置><br>Ⅲ型・・・<看護ホンコール体制>          | ションアッフ が必要です。<br>【注意】<br>22、25、52のサービス種類(※)について<br>様式4 様式4-2 様式9の介護給付費明細 | 居宅介護支援/介護予防支援にて、<br>左記に該当する事業所の給付管理<br>を行う場合には、Build27へのパージョ<br>ンアップが必要です。 |
| 25  | 介護予防短期入所療養介護<br>(介護老人保健施設)( <mark>※</mark> ) |             |                                                                                      | <ul> <li>「特別診療費」の請求項目が追加されます。</li> <li>※特定診療費と、ほぼ同様の請求項目です。</li> </ul>                | 書が変更となり、交換識別番号についても変更される為、当該施設等区分に関係な                                    |                                                                            |
| 52  | 介護保健施設サービス(※)                                | ∏-(5)       |                                                                                      | <ul> <li>・以下体制設備および加算項目が追加されます。</li> <li>「療養体制維持特別加算」</li> <li>「ターミナルケア体制」</li> </ul> | く、FD/伝送請求時には、必ずバージョン<br>アップをして頂く必要があります。                                 |                                                                            |
| 23  | 短期入所療養介護                                     | π (2)       | 病院経過型                                                                                | 人員配置区分に下記2区分が追加されます<br>I型:看護職員(6:1)、介護職員(4:1)<br>I型:看護職員(8:1)、介護職員(4:1)               | <u>※対応パーションで請求を行わないと主て</u><br>返戻となってしまいます。                               |                                                                            |
| 26  | 介護予防短期入所療養介護<br>(介護療養型医療施設)                  | ш-(З)       |                                                                                      | ※I型が新たに追加されます。現状の病院経過型はII型となります                                                       |                                                                          |                                                                            |
| 53  | 介護療養型医療施設                                    | ∏-(6)       | ユニット型病院経過型                                                                           | 施設等区分に「ユニット型病院経過型」が追加 さ<br>れます。                                                       |                                                                          |                                                                            |

| 平成20年4月 改定分 |                           |                                                |                                                                                                    |
|-------------|---------------------------|------------------------------------------------|----------------------------------------------------------------------------------------------------|
| 施設等区分       | 改定内容                      | Quickけあの対応                                     | お客様の対応                                                                                                    |
|             | ①平成20年4月1日より、以下、公費<br>を追加 | ・法別番号25「中国残留邦人等」公費を追加<br>・様式1:介護給付費請求書を平成20年4月 | 当該公費対象の利用者がおられる場合は、以下の資料に沿って公費の設定を<br>行って下さい。                                                                                                    |
|             | 法別番号25「中国残留邦人等」           | 提供分より新しいレイアワトに変更                               | ⇒Ⅲ.別途資料(1)法別番号25「中国残留邦人等」公費の設定について                                                                                                    |
|             |                           |                                                | 「介護保険と中国残留邦人公費の併用受給者」と「中国残留邦人公費単独受<br>給者」とでは、公費の設定方法が異なります。中国残留邦人公費単独受給者<br>の場合は、生活保護単独受給者(※)として登録を行います。<br>※公費負担者番号の頭2桁が"12"、被保険者番号の頭1桁が"H"となりま<br>す。 |
|             |                           |                                                |                                                                                                    |

### Ⅱ-(2)22:短期入所療養介護(介護老人保健施設)

25:介護予防短期入所療養介護(介護老人保健施設)

### 《!重要!》介護給付費明細書が変更となり、交換識別番号についても変更される為、FD/伝送請求時には、 改定対象の施設等区分に関係なく、必ずバージョンアップをして頂く必要があります。

| 施設等区分                                         | 改定内容                                                                        | Quickけあの対応                                                                                                    | お客様の対応                                                                                                    |
|-----------------------------------------------|-----------------------------------------------------------------------------|----------------------------------------------------------------------------------------------------|----------------------------------------------------------------------------------------------------|
| ・【療養型老健】介護老人<br>保健施設                          | ①平成20年5月1日より、以下、施設等<br>区分が追加                                                | 左記区分を「施設等区分」に追加しました。                                                                                                    |                                                                                                    |
| <ul> <li>【療養型老健】ユニット<br/>型介護老人保健施設</li> </ul> | <ul> <li>【療養型老健】介護老人保健施設</li> <li>【療養型老健】ユニット型介護</li> <li>老人保健施設</li> </ul> |                                                                                                    | 介護療養医療施設から介護老人保健施設(療養型老健)へ転換する<br>場合、サービス種類が変更となる為、サービス事業を新しく追加<br>する必要があります。<br>⇒Ⅲ.別途資料(4)53:介護療養医療施設から52:介護老人保<br>健施設(療養型老健)へ転換する場合                          |
|                                               | ②平成20年5月1日より、以下、体制設<br>備が追加                                                 | 左記区分を「体制設備」に追加しました。<br>※療養体制維持加算が "あり"の場合は基本サービス                                                                                                    |                                                                                                    |
|                                               | I 型 : 看護職員を配置<br>Ⅱ 型 : 看護オンコール体制                                            | 算定時に目動設定されます。                                                                                                    |                                                                                                    |
|                                               | 療養体制維持加算                                                                    |                                                                                                    |                                                                                                    |
|                                               | ③平成20年5月サービス提供分より、特<br>別療養費の請求項目が追加                                         | <ul> <li>・介護給付費明細書登録画面に「特別療養費」を追加</li> <li>・様式4、4-2の介護給付費明細書レイアウトを変更</li> <li>・利用料金項目にシステム定義の「特別療養費」に</li> <li>関する項目を追加</li> <li>・電子請求(FD/伝送)で以下交換識別番号に対応</li> </ul> | <ul> <li>・利用料金項目にシステム定義の「特別療養費」の追加を行う<br/>必要があります。</li> <li>⇒Ⅲ.別途資料(6)システム定義の特別療養費を追加する</li> <li>・特別療養費の請求を行う場合は介護報酬請求データ作成後に特定診廃費と同様の登録支法でまれたを行います</li> </ul> |
|                                               |                                                                             | 様式 平成20年4月以前 平成20年5月以降                                                                                                    | ⇒Ⅲ.別途資料(5)特別療養費の請求方法について                                                                                                    |
|                                               |                                                                             | 様式4 7153 → 7155                                                                                                    | ※特別療養費の請求は、【療養型老健】のみ行えます。                                                                                                    |
|                                               |                                                                             | 様式4-2 7154 → 7156                                                                                                    |                                                                                                    |

平成20年5月 改定分

### Ⅱ-(3)23:短期入所療養介護(介護療養型医療施設) <Part 1> 26:介護予防短期入所療養介護(介護療養型医療施設)

| 平成20年4月 改定分                                                          |                             |                                                                                      |                                                                |
|----------------------------------------------------------------------|-----------------------------|--------------------------------------------------------------------------------------|----------------------------------------------------------------|
| 施設等区分                                                                | 改定内容                        | Quickけあの対応                                                                           | お客様の対応                                                         |
| <ul> <li>・病院療養型</li> <li>・病院療養型(経過型)</li> </ul>                      | ①平成20年4月1日より、以下、体制<br>設備が廃止 | 体制設備の「療養環境基準」が「環境減算<br>Ⅰ」または「環境減算Ⅱ」で登録されている<br>場合は、 平成20年4月1日より自動で以下の<br>状態に切り替わります。 | 環境減算Ⅱに該当していた場合、改定後は環境減算対象となりません。                               |
| <ul> <li>・ユニット型病院療養型</li> <li>・ユニット型病院療養型</li> <li>(奴)単町)</li> </ul> | 療養環境基準の「環境減算Ⅱ」              |                                                                                      |                                                                |
| (産週空)                                                                |                             | <b>療</b> 平成20年3月31日 平成20年4月1日                                                        | 変更か必要な場合のみ、以下の資料に佔つて体制設備の設止を11つて下さい。<br>                       |
|                                                                      |                             | 基養<br>準環 環境減算Ⅰ → 環境減算                                                                | ⇒Ⅲ. 別途資料(2)体制設備の変更方法について                                       |
|                                                                      |                             | 境 環境減算Ⅱ → 廃止                                                                         |                                                                |
| ・診療所療養型<br>・ユニット型診療所療養型                                              | ②平成20年4月1日より、以下、体制<br>設備が廃止 | 体制設備の「療養環境基準」が「環境減算<br>I」で登録されている場合は、平成20年4月1<br>日より自動で廃止状態になります。                    | 環境減算 I に該当する場合、改定後は環境減算対象となりません。                               |
|                                                                      | 療養環境基準の「環境減算I」              | <b>境 療</b> 平成20年3月31日 平成20年4月1日                                                      | 変更が必要な場合のみ、以下の資料に沿って体制設備の設定を行って下さい                             |
|                                                                      |                             | 基養<br>準環 環境減算Ⅰ → 廃止                                                                  | ⇒Ⅲ.別途資料(2)体制設備の変更方法について                                        |
|                                                                      | ③平成20年4月1日より、以下、体制<br>設備が追加 | 左記区分を「体制設備」に追加しました。<br>改定対応版 Build27 へのバージョンアップ<br>後は 「設備其進」が「其進刑」で知期設定              |                                                                |
|                                                                      | 設備基準                        | されます。                                                                                | 設備基準が「減算型」に該当する場合、体制設備を変更する必要があります<br>以下の資料に沿って体制設備の設定を行って下さい。 |
|                                                                      |                             | 基設<br>準備     ハ´ージョンアップ前     ハ´ージョンアップ後       激定なし     基準型                            | ⇒Ⅲ. 別途資料(2)体制設備の変更方法について                                       |
|                                                                      |                             | ☆〒/𝑥20〒4万1日より日期 € 適用 € 4 しまり。                                                        |                                                                |

### Ⅱ-(3)23:短期入所療養介護(介護療養型医療施設) <Part 2> 26:介護予防短期入所療養介護(介護療養型医療施設)

平成20年5月 改定分

| 施設等区分                          | 改定内容                                                                                                    | Quickけあの対応                                                                                                    | お客様の対応                                                                                                    |
|--------------------------------|----------------------------------------------------------------------------------------------------|----------------------------------------------------------------------------------------------------|----------------------------------------------------------------------------------------------------|
| <ul> <li>病院療養型(経過型)</li> </ul> | <ul> <li>①平成20年5月1日より、以下、人員配置区分が追加</li> <li>「I型」</li> <li>看護職員(6:1),介護職員(4:1)</li> <li>「Ⅱ型」</li> <li>看護職員(8:1),介護職員(4:1)</li> <li>※現状の病院療養型は「Ⅱ型」に該当します。</li> </ul> | 左記区分を「人員配置区分」に追加しました。<br>改定対応版 Build27 へのバージョンアップ<br>後は、人員配置区分が「Ⅱ型」で初期設定されます。<br>置人 バージョンアップ前 バージョンアップ後<br>設定なし Ⅱ型<br>※平成20年5月1日より自動で適用されます。 | 人員配置区分を「Ⅱ型」から「Ⅰ型」に変更する場合、サービス事業を新し<br>く追加する必要があります。以下の資料に沿って新しい人員配置区分のサー<br>ビス事業の追加を行って下さい。<br>→Ⅲ. 別途資料(3)施設等区分/人員配置区分の変更方法について |
| ・ユニット型病院療養型<br>(経過型)           | ②平成20年5月1日より、以下、施設等<br>区分が追加<br>ユニット型病院療養型(経過型)                                                                                                    | 左記区分を「施設等区分」に追加しました。                                                                                                    | 施設等区分が「ユニット型病院療養型(経過型)」に該当する場合、当該氏<br>施設等区分のサービス事業を新しく追加する必要があります。                                                              |

### Ⅱ-(4)36:地域密着型特定施設入居者生活介護

\_

| 平成20年5月 改定分                                                                          |                                       |                                                                                  |                                                                                                    |
|--------------------------------------------------------------------------------------|---------------------------------------|----------------------------------------------------------------------------------|----------------------------------------------------------------------------------------------------|
| 施設等区分                                                                                | 改定内容                                  | Quickけあの対応                                                                       | お客様の対応                                                                                                    |
| <ul> <li>・有料老人ホーム</li> <li>・経費老人ホーム</li> <li>・養護老人ホーム</li> <li>・高齢者専用賃貸住宅</li> </ul> | ①平成20年5月1日より、以下、体制<br>設備を追加<br>サテライト型 | 左記区分を「体制設備」に追加しました。<br>改定対応版 Build27 へのバージョンアップ<br>後は、サテライト型が「非該当」で初期設定<br>されます。 | サテライト型に「該当」する事業所の場合は、情報として当該体制設備を設<br>定します。<br><u>※当該体制設備は情報項目であり、サービスコードの算定や介護報酬請求に</u><br>は何ら影響はございません。 |

### Ⅱ-(5)52:介護老人保健施設

#### 《!重要!》介護給付費明細書が変更となり、交換識別番号についても変更される為、FD/伝送請求時には、 改定対象の施設等区分に関係なく、必ずバージョンアップをして頂く必要があります。

| 平成20年5月 | 改定分 |
|---------|-----|
|---------|-----|

| 施設等区分                                                           | 改定内容                                                                        | Quickけあの対応                                                                                                    | お客様の対応                                                                                                    |
|-----------------------------------------------------------------|-----------------------------------------------------------------------------|----------------------------------------------------------------------------------------------------|----------------------------------------------------------------------------------------------------|
| <ul> <li>小規模介護保健施設</li> <li>ユニット型小規模介護</li> <li>保健施設</li> </ul> | ①平成20年5月1日より、以下、施設等<br>区分が廃止                                                | 左記、施設等区分で登録されている場合は、平成20年<br>5月1日より自動で「介護保健施設」に切り替わりま<br>す。                                                                                                    |                                                                                                    |
|                                                                 | ・小規模介護保健施設<br>・ユニット型小規模介護保健施設                                               | 平成20年4月30日 平成20年5月1日<br>小規模介護保健施設 →<br>介護保健施設                                                                                                    | 変更の必要はありません。                                                                                                    |
|                                                                 |                                                                             | ユ型小規模介護保健施設→                                                                                                    |                                                                                                    |
| ・【療養型老健】介護老人<br>保健施設                                            | ②平成20年5月1日より、以下、施設等<br>区分が追加                                                | 左記区分を「施設等区分」に追加しました。                                                                                                    | く協設室区公についてい                                                                                                    |
| <ul> <li>【療養型老健】ユニット<br/>型介護老人保健施設</li> </ul>                   | <ul> <li>【療養型老健】介護老人保健施設</li> <li>【療養型老健】ユニット型介護</li> <li>老人保健施設</li> </ul> |                                                                                                    | へ施設等区方にラントビラン<br>介護療養医療施設から介護老人保健施設(療養型老健)へ転換する<br>場合、サービス種類が変更となる為、サービス事業を新しく追加<br>する必要があります。                                                                                                    |
|                                                                 | ③平成20年5月1日より、以下、体制設<br>備が追加                                                 | 左記区分を「体制設備」に追加しました。<br>※療養体制維持加算が"あり"の場合は基本サービス                                                                                                    | ⇒Ⅲ. 別途資料(4)53:介護療養医療施設から52:介護老人保<br>健施設(療養型老健)へ転換する場合                                                                                                    |
|                                                                 | I型:看護職員を配置<br>Ⅱ型:看護オンコール体制                                                  | 算定時に自動設定されます。                                                                                                    | <ターミナルケア加算について><br>ターミナルケア加算は自動算定されません。算定する場合は施設<br>サービスの月間算定実績または介護報酬請求データ作成後に手入<br>力にて設定する必要があります。                                                                                                   |
|                                                                 | 療養体制維持加算<br>ターミナルケア体制                                                       |                                                                                                    |                                                                                                    |
|                                                                 | ④平成20年5月サービス提供分より、特<br>別療養費の請求項目が追加                                         | <ul> <li>・介護給付費明細書登録画面に「特別療養費」を追加</li> <li>・様式9の介護給付費明細書レイアウトを変更</li> <li>・利用料金項目にシステム定義の「特別療養費」に<br/>関する項目を追加</li> <li>・電子請求(FD/伝送)で以下交換識別番号に対応</li> <li>様式 平成20年4月以前 平成20年5月以降<br/>様式9 7193 → 7194</li> </ul> | <ul> <li>・利用料金項目にシステム定義の「特別療養費」の追加を行う<br/>必要があります。</li> <li>⇒Ⅲ.別途資料(6)システム定義の特別療養費を追加する</li> <li>・特別療養費の請求を行う場合は介護報酬請求データ作成後に特<br/>定診療費と同様の登録方法で手入力を行います。</li> <li>⇒Ⅲ.別途資料(5)特別療養費の請求方法について</li> </ul> |
|                                                                 |                                                                             |                                                                                                    | ※特別療養費の請求は、【療養型老健】のみ行えます。<br>                                                                                                    |

| 平成20年4月改定分                                           |                             |                                                                                                    |                                                                                                   |
|------------------------------------------------------|-----------------------------|----------------------------------------------------------------------------------------------------|---------------------------------------------------------------------------------------------------|
| 施設等区分                                                | 改定内容                        | Quickけあの対応                                                                                                    | お客様の対応                                                                                            |
| <ul> <li>・病院療養型</li> <li>・病院療養型(経過型)</li> </ul>      | ①平成20年4月1日より、以下、体制<br>設備が廃止 | 体制設備の「療養環境基準」が「環境減算<br>Ⅰ」または「環境減算Ⅱ」で登録されている                                                                                                    |                                                                                                   |
| <ul> <li>・ユニット型病院療養型</li> <li>・ユニット型病院療養型</li> </ul> | 療養環境基準の「環境減算Ⅱ」              | 場合は、 平成20年4月1日より自動で以下の<br>状態に切り替わります。                                                                                                    | 環境減算Ⅱに該当していた場合、改定後は環境減算対象となりません。                                                                  |
| (栓迴型)                                                |                             | <u>療</u> 平成20年3月31日 平成20年4月1日                                                                                                    | 変更か必要な場合のみ、以下の資料に沿って体制設備の設定を行って下さい<br>、W                                                          |
|                                                      |                             | 基 養<br>進 環<br>環 環 環 境 減 算 Ⅰ → 環 境 減 算                                                                                                    | ⇒Ⅲ. 別述資料(2)体制設備の変更方法について                                                                          |
|                                                      |                             | □□□□□□□□□□□□□□□□□□□□□□□□□□□□□□□□□□□□□                                                                                                    |                                                                                                   |
| ・診療所療養型<br>・ユニット型診療所療養型                              | ②平成20年4月1日より、以下、体制<br>設備が廃止 | <ul> <li>体制設備の「療養環境基準」が「環境減算</li> <li>I」で登録されている場合は、平成20年4月1</li> <li>日より自動で廃止状態になります。</li> <li>境療<br/>平成20年3月31日 平成20年4月1日<br/>環境減算 I → 廃止      </li> <li>左記区分を「体制設備」に追加しました。         改定対応版 Build27 へのバージョンアップ     </li> <li>後は、「設備基準」が「基準型」で初期設定     </li> </ul> | 環境減算Ⅰに該当していた場合、改定後は環境減算対象となりません。<br>変更が必要な場合のみ、以下の資料に沿って体制設備の設定を行って下さい<br>⇒Ⅲ.別途資料(2)体制設備の変更方法について |
|                                                      | 療養環境基準の「環境減算 I 」            |                                                                                                    |                                                                                                   |
|                                                      |                             |                                                                                                    |                                                                                                   |
|                                                      |                             |                                                                                                    |                                                                                                   |
|                                                      | ③平成20年4月1日より、以下、体制<br>設備が追加 |                                                                                                    |                                                                                                   |
|                                                      | 設備基準                        | されます。                                                                                                    | 設備基準が「減算型」に該当する場合、体制設備を変更する必要があります<br>以下の資料に沿って体制設備の設定を行って下さい。                                    |
|                                                      |                             | <u> <u> </u> <u>         ま設</u> <u> <sup>∧</sup> → 3<sup>1</sup> 3<sup>1</sup> 3<sup>1</sup> 1<sup>1</sup> 1<sup>1</sup> 1<sup>1</sup> 1<sup>1</sup> 1<sup>1</sup></u></u>                                                                                         | ⇒Ⅲ.別途資料(2)体制設備の変更方法について                                                                           |
|                                                      |                             | ※平成20年4月1日より自動で適用されます。                                                                                                    |                                                                                                   |
|                                                      |                             |                                                                                                    |                                                                                                   |

平成20年5月 改定分

| 施設等区分                          | 改定内容                                                                                                   | Quickけあの対応                                                                                                    | お客様の対応                                                                                      |
|--------------------------------|----------------------------------------------------------------------------------------------------|----------------------------------------------------------------------------------------------------|---------------------------------------------------------------------------------------------|
| <ul> <li>病院療養型(経過型)</li> </ul> | <ul> <li>①平成20年5月1日より、以下、人員配置区分が追加</li> <li>「I型」</li> <li>看護職員(6:1)介護職員(4:1)</li> <li>「II型」</li> </ul> | 左記区分を「人員配置区分」に追加いたしま<br>した。<br>改定対応版 Build27 へのバージョンアップ<br>後は、人員配置区分が「Ⅱ型」で初期設定さ<br>れます。<br>置人 バージョンアップ前 バージョンアップ後 | 人員配置区分を「Ⅱ型」から「Ⅰ型」に変更する場合、サービス事業を新し<br>く追加する必要があります。以下の資料に沿って新しい人員配置区分のサー<br>ビス事業の追加を行って下さい。 |
|                                | <ul> <li>1 1 1 1 1 1 1 1 1 1 1 1 1 1 1 1 1 1 1</li></ul>                                               | 区員<br>分配 設定なし Ⅱ型<br>※平成20年5月1日より自動で適用されます。                                                                        | ⇒Ⅲ. 別途資料(3)施設等区分/人員配置区分の変更方法について                                                            |
| ・ユニット型病院療養型<br>(経過型)           | ②平成20年5月1日より、以下、施設等<br>区分が追加<br>ユニット型病院療養型(経過型)                                                        | 左記区分を「施設等区分」に追加しました。                                                                                              | 施設等区分が「ユニット型病院療養型(経過型)」に該当する場合、当該氏<br>施設等区分のサービス事業を新しく追加する必要があります。                          |

### Ⅱ-(7)43:居宅介護支援/46:介護予防支援

43:居宅介護支援/46:介護予防支援事業事業所にて、

下記サービス種類の給付管理を行う場合は、該当するサービス種類の改定内容をご参照下さい。

| コード | サービス種類                  | 参照先    |
|-----|-------------------------|--------|
| 22  | 短期入所療養介護(介護老人保健施設)      | п (о)  |
| 25  | 介護予防短期入所療養介護(介護老人保健施設)  | II-(2) |
| 23  | 短期入所療養介護(介護療養型医療施設)     | п (2)  |
| 26  | 介護予防短期入所療養介護(介護療養型医療施設) | ш- (3) |

### (1) 法別番号25「中国残留邦人等」公費の設定について

【メニュー】: 基本情報 -> 利用者 -> 利用者

### - ポイント!

◇平成20年4月1日より、公費に法別番号25「中国残留邦人等」が追加されます。 当該公費対象利用者がいる場合は、以下の手順に沿って公費の設定を行って下さい。

《注意!》

「介護保険と中国残留邦人公費の併用受給者」と「中国残留邦人公費単独受給者」とでは、 公費の設定方法が異なりますのでご注意下さい。詳細については、下記手順をご参照下さい。

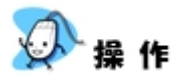

①「介護保険情報」タブ内にある「公費」タブを選択し、「新規」を押下します。

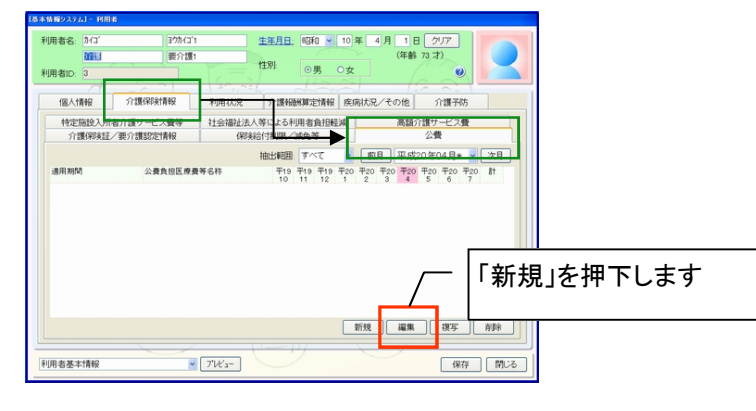

②公費の設定を行います。

| 介護保険と中国残留邦人公費を併用                                                                                                    | 中国残留邦人公費単独受給者                                                              |
|----------------------------------------------------------------------------------------------------|----------------------------------------------------------------------------|
| 公費設定     公費負担医療費等:     25:中国残留邦人等(平2004.01~)     (2)       公費負担者番号:     25111111       公費受給者番号:     1111111       公費本人支払額(施設サービスの利用者のみ)     (2)       適用年月日:     平成 ♥ 20 年 4月 1日 クリア       有効期限:     平成 ♥ 20 年 4月 30 日 クリア |                                                                            |
| 設定開じる                                                                                                    | 設定 開びる                                                                     |
| 公費負担医療費等の選択                                                                                                    | 公費負担医療費等の選択                                                                |
| 25:中国残留邦人等(平20.04.01~)                                                                                                    | 12:生活保護法(平12.04.01~)                                                       |
| 介護保険給付と中国残留邦人公費を併用している場合は、<br>追加された《中国残留邦人公費》で請求を行います。                                                                                                    | 中国残留邦人公費単独受給者の場合は、《12:生活保護法》で<br>請求を行います。ご注意下さい。<br>※被保険者番号も頭Hがついたものになります。 |

《帳票サンプル》 様式第一 介護給付費請求書

| <b></b>   | 成 2 0                               | 年 0    | 5 月分                                    | }          | 介護給        | 付費     | 青求書       |         |        |      |      |          |                       |             |                 |    |   |
|-----------|-------------------------------------|--------|-----------------------------------------|------------|------------|--------|-----------|---------|--------|------|------|----------|-----------------------|-------------|-----------------|----|---|
| (0        | <b>1</b> 0. ±/                      |        |                                         |            |            | 事      | 業所番号      | 1       | 0      | 0    | 0    | 0        | 0                     | 0           | 0               | 0  | 0 |
| 1禾        | 陝 者                                 |        |                                         |            |            |        |           | 名称      | г<br>Г | 老健   |      |          | 50                    |             | 3               | 9  |   |
| (         | 別記)殿                                |        |                                         |            |            |        | 3         |         | -      | =    |      | Т        | Τ                     |             |                 |    |   |
|           | 平)<br>平)                            | 成 2 1  | 0 年                                     | 4 月        | 26         |        | 青求<br>皆業所 | 所在      | ·地     |      |      |          |                       |             |                 | 1  |   |
| - Di      | 「いてのう」は、                            | KU a g | •                                       |            |            |        |           | 連絡      | ·先     |      |      |          |                       |             |                 |    |   |
| 彩颜        | は諸求                                 | 54.    |                                         |            |            |        |           | 10      |        | 44-4 |      |          |                       |             |                 |    |   |
|           | 区分                                  | 供新     | 単位数                                     | サービン<br>費用 | <ぎ用<br>保険  | 公費     | 利用者       | 1       | 生設     | 村道   | 用    | 着介<br>利. | <sub>護</sub> サ-<br>用者 | - ヒス<br>  公 | <b>世</b> 等<br>世 | 保  | 険 |
| 居名        | 5 施設サービス                            | 17.224 | ・点数                                     | 合計         | 請求額        | 請求額    | 負担        |         | 1.304  | 合    | ilt. | Ĵ        | 担                     | 請る          | 龙額              | 請求 | 額 |
| 介護地域      | し予防サービス<br>【密着型サービス等<br>3.0-131 ★単・ | 1      | 24,869                                  | 248,690    | 223,821    | 28,369 |           |         |        | -    | 0    | _        |                       | -           | 0               |    |   |
| лан<br>Ла | 5.5展文禄<br>見予防支援                     | 0      | 0                                       | 0          | 0          |        |           |         |        | /    |      |          |                       |             |                 |    |   |
|           | 合計                                  | 1      | 24,869                                  | 248,690    | 223,821    | 28,369 |           | o       | (      | þ    | 0    | ]        | c                     |             | 0               |    | Ĩ |
| ) 君       | 清求                                  | 0      |                                         |            |            |        |           | vil.    |        | 10   |      |          |                       |             |                 |    |   |
|           | 区分                                  |        |                                         | サービス       | ス 使用<br>毎日 |        | 办曲        | 12      |        | 特次   | 定入所  | 诸介       | ·護サ<br>●田             | - E2        | (費等             | 小曲 |   |
|           | <b>李</b> 禄                          | 件數     |                                         | 点数         | 合計         |        | 請求額       | 2       | 173    | Ø.   | _    |          | 1                     | _           |                 | 求額 | 8 |
| 12        | 居宅・施設サービス<br>介護予防サービス<br>地域密着型サービス等 |        | o                                       | o          |            | o      |           | o       |        |      | 0    |          |                       | 0           |                 |    | ş |
|           | 生 <del>侯</del><br>居宅介護支援<br>介護予防支援  |        | 0                                       | 0          |            | o      |           | 0       |        |      |      |          |                       |             |                 | ~  | - |
| 10        | 感染症 37条の2                           |        | о                                       | o          |            | o      |           | 0       |        |      |      |          |                       |             |                 | _  |   |
| 21        | 障自·通院医療                             |        | o                                       | o          |            | o      |           | 0       |        |      |      |          |                       |             |                 | -  |   |
| 15        | 障自·更正医療                             |        | o                                       | o          |            | o      |           | 0       |        |      |      | ~        |                       |             |                 | /  | _ |
| 19        | 原燥•一般                               |        | o                                       | o          |            | o      |           | 0       |        |      |      |          |                       |             | _               |    | - |
| 51        | 特定疾患等<br>治療研究                       |        | o                                       | o          |            | 0      |           | 0       | _      |      | 1    |          |                       | 1           |                 |    | - |
| 57        | 体書者·支援播重 (経<br>通播重)                 | 6      | 0                                       | o          |            | 0      |           | 0       |        |      |      |          |                       | 7           |                 | _  | ~ |
| 81        | 被爆者助成                               | 20     | 0                                       | 0          |            | 0      |           | 0       |        | _    |      |          | -                     | -           |                 | ~  | ~ |
| 86        | 被爆体験者                               |        | 0                                       | 0          |            | Ō      |           | 0       |        |      | 1    |          |                       | -           | _               |    | / |
| 87        | 有機ヒ素・緊急<br>措置                       |        | 0                                       | 0          |            | ō      |           | 0       |        | -    | 1    |          | ~                     | -           |                 |    | - |
| 88        | 2日回<br>水俣病総合対策<br>√チル→2/5日          |        | _                                       | 0          |            |        |           | 0       |        |      | 1    |          | _                     | -           |                 |    | ~ |
| 66        | ステル小超<br>石綿・救済措置                    |        | 一公費                                     | 遺請求に       | こ、「中       | 国残留    | 羽人名       | <br>等」⊅ | が追     | 加。   | きれる  | ます       | ۲。                    |             |                 |    | ~ |
| 58        | 障害者·支援措置(全                          | /      |                                         |            |            |        |           |         |        |      |      |          |                       |             |                 |    | ~ |
|           | 中国残留邦人等                             |        | -0                                      | 24 869     | 24         | 8.690  | 28,36     | 9       |        |      | 0    |          | 50                    | 0           | _               |    | 5 |
| 25        |                                     |        | 2 C C C C C C C C C C C C C C C C C C C |            |            |        |           |         |        |      |      |          |                       | _           |                 |    |   |

- 1

### (2) 体制設備の変更方法について

[メニュー]: 基本情報 -> 事業者 -> 介護サービス事業者

### - ポイント -

登録済み事業所で体制設備の設定値に変更がある場合は、新たに「異動情報」を追加する必要があります。

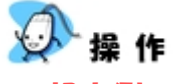

#### 設定例

《サービス種類》23:短期入所療養介護(介護療養型医療施設) 《施設等区分》診療所療養型

平成20年4月1日より追加される体制設備「設備基準」を「基準型」から「減算型」へ変更する。 (Build27へのバージョンアップ後は、「基準型」に設定されています。)

①介護サービス事業者登録画面より、対象事業所を「編集」で開きます。

| <b>4</b> : | 業所番号:   |            | 事業所名 |            | 211  | 事業所                                   | f名カナ: |      | 表示順:     | 事業所 | 名             |        |   |
|------------|---------|------------|------|------------|------|---------------------------------------|-------|------|----------|-----|---------------|--------|---|
|            | 自事業所    | 他事务        | KF所  | 4          | 1000 | · · · · · · · · · · · · · · · · · · · |       | Oh   |          | -   |               |        |   |
| No.        | 事業所名    |            |      | 事業所番号      | 地域区分 | 郵便番号                                  | 住所    |      | 電話番号     | ;   | FAX           |        |   |
| 1          | 23・ユ診療  | • 療環基準     |      | 0000000060 | 乙地   |                                       |       |      |          |     |               |        |   |
| 2          | 23・ユ診療  | ・療環滅Ⅰ      |      | 0000000061 | 乙地   |                                       |       |      |          |     |               |        |   |
| 3          | 23·二龄病  | ·療環滅Ⅱ      |      | 0000000062 | 乙地   |                                       |       |      |          |     |               |        |   |
| 4          | 23·ユ認疾  | 一般         |      | 0000000064 | 乙地   |                                       |       |      |          |     |               |        |   |
| 5          | 23・ユ認疾  | 大学         |      | 0000000063 | 乙地   |                                       |       |      |          |     |               |        |   |
| 6          | 23・ユ病療  | ・夜」・療環滅」   |      | 0000000051 | 乙地   |                                       |       |      |          |     |               |        |   |
| 7          | 23· ユ病療 | ·夜Ⅱ·療環滅Ⅱ   |      | 0000000052 | 乙地   |                                       |       |      |          |     |               |        |   |
| 8          | 23· ユ病療 | ·夜Ⅱ·療環滅Ⅱ   |      | 0000000053 | 乙地   |                                       |       |      |          |     |               |        |   |
| 9          | 23· ユ病療 | ·夜基準·基準    |      | 0000000050 | 乙地   |                                       |       |      |          |     |               |        |   |
| 10         | 23·二病病  | • 夜滅• 療環基準 |      | 0000000054 | 乙地   |                                       |       |      |          |     |               |        |   |
| 11         | 23·그病療  | 經·夜1·療環滅1  |      | 0000000056 | 乙地   |                                       |       |      | <i>г</i> |     | 「編集           | を拥下します | t |
| 12         | 23·二病病  | 経·夜Ⅱ·療環滅Ⅱ  |      | 0000000057 | 乙地   |                                       |       |      | /        |     | · 17m0        |        |   |
|            |         |            |      |            |      |                                       |       | 4540 | 075.44   |     | term II shake |        |   |

②対象サービス事業を「編集」で開きます。

| 業所の設定                                    |             |            |             |                                       |      |
|------------------------------------------|-------------|------------|-------------|---------------------------------------|------|
| フリガナ:                                    |             |            |             |                                       | 0    |
| 事業所名: 23・ユ診療・療糧基準                        |             |            | 事業者名を復写     |                                       |      |
| N学孩乐品。 ● ##エール                           | 14.★待48     | 天内論        |             |                                       |      |
| P無所留ち: <u>単後デエッジ</u><br>00000000000 安亜する | 22-41-18 10 | その地        |             |                                       |      |
| 2474                                     | 事業者:        | (設定しない)    |             | ~                                     |      |
| 31812.77                                 | 事業所区分:      | 指定事業所      |             | ~                                     |      |
| ◎ 自事業所 ○ 他事業所                            | 郵便番号:       |            | 事業者の住所等を提写  |                                       |      |
| 異動情報                                     | 住所:         |            |             |                                       |      |
| 油场区分                                     |             |            |             |                                       |      |
| 乙地                                       | @H#8.       |            | EAV.        | · · · · · · · · · · · · · · · · · · · |      |
| 異動履歴:                                    | 电話雷方:       |            | PAX:        |                                       |      |
| 異動日 異動事由                                 | 代表者氏名:      |            |             |                                       |      |
| 平20.04.01 初回登録                           | サービス種類      | サービス事      | 業名          |                                       |      |
|                                          | 23:短期療費(医療  | 10 23・ユ診療・ | 療環基準        |                                       |      |
|                                          |             |            |             |                                       |      |
|                                          |             |            |             |                                       |      |
|                                          |             |            | _           | -   「編隼」な                             | · 拥' |
|                                          |             |            | /           |                                       |      |
|                                          |             |            | 15410 10744 |                                       |      |
| 追加 編集 直除                                 |             |            | 相况 播集       | 授令 門际                                 |      |
|                                          |             |            |             |                                       | _    |
|                                          |             |            |             | 保存 閉じ                                 | 3    |
|                                          |             |            |             |                                       |      |

(2) 体制設備の変更方法について

| <ul> <li>サービス布工の設定</li> <li>サービス種類: 23:短期入所廃業介護(介護廃資型医療施設)</li> <li>サービス事業名: 23・25家・療環基準</li> <li>(な別段債等<br/>その他設定/所在地<br/>提供時間/仕業日</li> </ul> | ✓ 略称(全角3文字): 〕<br>フリガナ: | ・         ・         ・         ・         ・         ・         ・         ・         ・         ・         ・         ・         ・         ・         ・         ・         ・         ・         ・         ・         ・         ・         ・         ・         ・         ・         ・         ・         ・         ・         ・         ・         ・         ・         ・         ・         ・         ・         ・         ・         ・         ・         ・         ・         ・         ・         ・         ・         ・         ・         ・         ・         ・         ・         ・         ・         ・         ・         ・         ・         ・         ・         ・         ・         ・         ・         ・         ・         ・         ・         ・         ・         ・         ・         ・         ・         ・         ・         ・         ・         ・         ・         ・         ・         ・         ・         ・         ・         ・         ・         ・         ・         ・         ・         ・         ・         ・         ・         ・         ・         ・         ・         ・         ・         ・         ・         ・ | /── 設備基準が「基準型」で<br>設定されています。 |
|----------------------------------------------------------------------------------------------------|-------------------------|----------------------------------------------------------------------------------------------------|------------------------------|
|                                                                                                    | 基準型                     |                                                                                                    |                              |
|                                                                                                    | 基準型           対応可       | ×                                                                                                    |                              |
| 送迎体制<br>(平171001~);<br>療養環境基準<br>(平171001~);<br>栄養管理の評価<br>(平171001~);                                                                         | 対応不可<br>基準<br>なし        | ×                                                                                                    |                              |
| ノー 「追加」を押下しま<br>追加 離 離                                                                                                    | <del>]</del>            | 設定 閉じる                                                                                                    |                              |

③異動履歴の「追加」を押下し、異動履歴の設定画面を開きます。

#### ④異動履歴の設定を行います

| 体展展の設定              |                 |          |                              |
|---------------------|-----------------|----------|------------------------------|
| 異動日:                | 2008/04/01      | *        | ] .                          |
| <u>異動事由:</u><br>備考: | 平成20年改定対応<br>偏考 | <u> </u> | - 異動日に<br>「2008/04/01」を設定します |
|                     | 設定              | ) ( Mu   | 6                            |

⑤追加された異動履歴を選択した状態で、体制設備の「設備基準」を「減算型」に変更します。

| サービス種類: 23:短期入所療養介護(介護療養型医療施設) * 略杯<br>サービス種類: 23:短期入所療養介護(介護療養型医療施設) * 略杯<br>サービス事業名: 23・2診療・療環基準<br>作制設備等 その他設定/所在地 提供時間/休業日                                                                                                    | 5(全角3文字): 0<br><u>事業所名を提案</u> | / | 算型」に |
|----------------------------------------------------------------------------------------------------|-------------------------------|---|------|
| 施設等区分: 平171001~ユニット型診療所療養型 人員配置区分:<br>異動管歴 体制設備:<br>異動目 周動事由<br>そ2004.01 初回登林 (平2004.01~): 滅岸型 (平2004.01~): 対応可 (平1804.01~): 対応可 (平1804.01~): 対応可 (平1804.01~): 対応可 (平1804.01~): なし<br>完選択します<br>完選択します<br>テンサアク時価 (平1710.01~): なし | 減算型<br>▼<br>▼<br>▼<br>▼       |   |      |
| illing illine, aultic                                                                                                    | <br>設定 開いる                    |   |      |

⑥設定ボタンを押下後、前画面で保存を行って下さい。

### (3) 施設等区分/人員配置区分の変更方法について

【メニュー】: 基本情報 -> 事業者 -> 介護サービス事業者

### - ポイント -

◇施設等区分/人員配置区分に変更がある場合は、サービス事業を新たに追加する必要があります。 ※既存のサービス事業の施設等区分/人員配置区分は直接変更しないようお願い致します。

| 作 |
|---|
|   |

設定例

《サービス種類》23:短期入所療養介護(介護療養型医療施設) 《施設等区分》病院療養型(経過型)

平成20年5月1日より、追加される人員配置区分を「Ⅱ型」から「Ⅰ型」に変更する。

①介護サービス事業者登録画面より、対象事業所を「編集」で開きます。

| 事業所番号:             | <b>事業</b> 所名 | i:         |      | 事業所  | i名カナ: | 表示順: 事   | 業所名  | -     |    |
|--------------------|--------------|------------|------|------|-------|----------|------|-------|----|
| 自事業所他              | 專業所          | 1          | 1256 | ~    | herek | 125      | 28.) |       |    |
| 10. 事業所名           |              | 事業所番号      | 地域区分 | 郵便番号 | 住所    | 電話番号     | FAX  |       |    |
| 49 23・病療・Ⅱ-Ⅱ・夜Ⅰ・療  | 環滅!          | 0000000018 | 乙地   |      |       |          |      |       |    |
| 50 23・病療・Ⅱ-Ⅱ・夜Ⅱ・療  | 環滅Ⅱ          | 0000000019 | 乙地   |      |       |          |      |       |    |
| 51 23・病療・Ⅱ-Ⅱ・夜Ⅲ・療  | 環滅王          | 0000000020 | 乙地   |      |       |          |      |       |    |
| 52 23·病療・Ⅱ-Ⅱ·夜基準·  | 療環基準         | 0000000017 | 乙地   |      |       |          |      |       |    |
| 53 23·病療・Ⅱ-Ⅱ・夜滅・療  | 環基準          | 0000000021 | 乙地   |      |       |          |      |       |    |
| 54 23·病療・N-Ⅲ·夜Ⅰ·療  | 環滅!          | 000000023  | 乙地   |      |       |          |      |       |    |
| 55 23・病療・Ⅳ-Ⅲ・夜Ⅱ・療  | 環滅Ⅱ          | 0000000024 | 乙地   |      |       |          |      |       |    |
| 56 23·病療・N-Ⅲ·夜Ⅱ·療  | 環滅Ⅱ          | 0000000025 | 乙地   |      |       |          |      |       |    |
| 57 23·病療·N-II·夜基準· | 療環基準         | 0000000022 | 乙地   |      |       |          |      | ***   |    |
| 58 23·病療·N-田·夜滅·療  | 環基準          | 0000000026 | 乙地   |      |       |          |      |       |    |
| 59 短期入所療養型施設       |              | 5555555555 | その他  |      |       | <i>_</i> | 「編集  | を押下しる | ます |
|                    |              |            |      |      |       | /        |      |       |    |
|                    |              |            |      |      | _     | <br>/    |      |       |    |

②対象サービス事業を「新規」または「複写※」を開きます。

| 事業所の設定                                    |                                                    |                               |            |   |
|-------------------------------------------|----------------------------------------------------|-------------------------------|------------|---|
| フリガナ:  ワノキニュクショリョウヨウがりシセン 事業所名・ 短期入所療養型協設 |                                                    | 事業会会が満立                       | ¢          |   |
| 事業所番号: <u>重視チェック</u>                      | 基本情報                                               | その他                           |            |   |
| 自他区分:<br>⊙自事業所 ○他事業所                      | 事業者;         (設定           事業所区分:            郵便委号: | Eしない)<br>- <b>奉業者の住所等を提</b> 案 | >          |   |
| 異動情報<br>地域区分:<br>▼                        | 住所:<br>電話番号:                                       | FAX:                          | ]<br>]<br> |   |
| 異動環壁:<br>異動日 異動事由<br>平20.04.01 初間登録       | 代表者氏名:<br>サービス種類<br>23.短期療養(医療)                    | サービス事業名<br>短期入所療養介護施設         |            |   |
|                                           |                                                    |                               |            | 坊 |
| 追力: 編集: 自愿:                               |                                                    | 新規                            | 複写 削除      |   |
|                                           |                                                    |                               | 保存 閉じる     |   |

(3)施設等区分/人員配置区分の変更方法について

③サービス事業の設定画面より、人員配置区分の設定を行います。

| 「七人事業の決定                   |                           |              |        |
|----------------------------|---------------------------|--------------|--------|
| サービス種類: 23: 短期入所療養介        | 護(介護療養型医療施設)              | ♥ 略称(全角3文字): |        |
| サービス事業名: 23・ユ診療・療環基語       | 8                         | フリガナ:        | 事業所名を複 |
| 体制設備等 その他設定                | 包/所在地 提供時間/休期             | ■→ 「I型」を選打   | 尺します。  |
| 施設等区分: 平18.07.01~ 病院#      | (経過型)                     |              |        |
| 人員配置区分: 平20.05.01~ Ⅱ型(     | 看護8:1、介護4:1)              | <b></b>      | 選択項目のみ |
| 異動履歴:                      | 体制設備:                     |              |        |
| 異動日 異動事由<br>平19.12.01 初回登録 | 送迎体制<br>(平18.07.01~):     | 対応不可         | ×      |
|                            | 療養環境基準<br>(平18.07.01~):   | 基準           | ~      |
|                            | 夜間動鴉条件基準<br>(平18.07.01~): | 基準型          | *      |
|                            | 医師配置基準<br>(平18.07.01~):   | 基準           | ×      |
|                            | 緊急受入体制<br>(平18.07.01~):   | 対応不可         | ~      |
|                            | 栄養管理の評価<br>(平17.10.01~):  | なし           | ¥      |
|                            |                           |              |        |
| 追加 編集 直路                   |                           |              |        |
|                            |                           |              | 設定 閉び  |

| ※複写の場合の注意点            |
|-----------------------|
| 体制設備の「異動履歴」も複写されています。 |
| 必要に応じて「異動履歴」の修正または削除を |
| 行って下さい。               |
|                       |

④変更された人員配置区分のサービス事業が追加されます。

| 事業所の設定                                                                                                    |                                                                       |                                       |             |                                                            |
|----------------------------------------------------------------------------------------------------|-----------------------------------------------------------------------|---------------------------------------|-------------|------------------------------------------------------------|
| フリガナ: 水キニョウショリョウヨウがりシセッ<br>事業所名: 短期入所療養型施設                                                                                     |                                                                       | ]<br>事業者名を視察                          |             |                                                            |
| <ul> <li>事業所留号: <u>並復天20-2</u></li> <li>自他区分:</li> <li>○ 自事業所 ○ 他事業所</li> <li>二、二、二、二、二、二、二、二、二、二、二、二、二、二、二、二、二、二、二、</li></ul> | 基本情報         その他           事業所区分:            郵業所区分:            郵業所区分: | サービス種類<br>23:短期療養(医療)<br>123:短期療養(医療) | サ<br>短<br>短 | ービス事業名<br>2期入所療養介護施設<br>2期入所療養介護施設Ⅰ型                       |
| 地域区分:<br>異動程歴:<br>異動日 異動争由<br>平2004.01 初四登録                                                                                    | 電話番号<br>代表者氏名:<br>                                                    | FAX:                                  |             | •••••••••••••••••••••••••••••••••••••••                    |
|                                                                                                    | 23 垣期陳負(医療) 垣期入所者<br>23 垣期陳興(医療) 垣期入所者                                | ▶費介篪施設<br>費介護施設Ⅰ型                     |             | ・ 既存のサービス事業と新しく追加されたサービス<br>事業をサービス事業名で区別する事をお勧めいた<br>します。 |
| 追加 編集 直致                                                                                                    |                                                                       | 新規 編集 視 ABA<br>保存 開いる                 |             |                                                            |

⑤自事業所の場合は、職員登録画面の所属サービス事業者より、追加したサービス事業にチェックを入れます。

| 基本情報シス        | テムコー 嗜具情報       |           |                                                          |                                                  |           |                   |             |
|---------------|-----------------|-----------|----------------------------------------------------------|--------------------------------------------------|-----------|-------------------|-------------|
| 職員名:          | ショクイン           | 90°       | 生年月                                                      | 1. 💌 年                                           | 月日クリア     |                   |             |
|               | 職員              | 太郎        | (牛別)                                                     |                                                  |           |                   |             |
| 職員コート         | ÷ 1             |           | 12072                                                    | ○男 ⊙女                                            | ۷         |                   |             |
| 1             | 個人情報            | 介護支援専門員情報 | 寝 その他                                                    |                                                  |           | やかしたみ ビフ声業にエーックなる | $b \pm \pm$ |
| 郵便番           | <u>.</u>        |           | 所属サービス事業者:                                               |                                                  |           | 追加したサービス事業にナエックを入 | れまり         |
|               | -               |           | □ 23: 23・ユ診療・療環基準<br>□ 23: 23・ユ診療・療環減Ⅰ                   |                                                  | -         |                   |             |
| 住所:           |                 |           | □ 23:23・ユ診療・療環薬Ⅱ<br>□ 23:23・ユ認疾大学                        |                                                  |           |                   |             |
|               |                 |           | 「23:23・ユ協快一般<br>「23:23・ユ病療・病療・夜<br>「23:23・ユ病療・病療・夜       | 【・療環滅Ⅰ<br>「・療環波Ⅱ                                 |           |                   |             |
| 電話番号          | ₽:              |           | 「23:23・ユ病療・病療・夜」<br>「23:23・ユ病療・病療・夜」                     | ■·擁環減Ⅲ<br>E準·基準                                  |           |                   |             |
| 407-144-327.0 |                 |           | □ 23: 23・ユ病療・病療・夜<br>□ 23: 23・ユ病療経・病療経                   | ★・療環基準<br>・夜Ⅰ・療環減Ⅰ                               |           |                   |             |
| 掃帝會           | 9:<br>          |           | - 23:23・1病療経・病療給<br>「23:23・1病療経・病療給<br>「23:23・7病療経・病療給   | ·夜Ⅲ·瘰僳高Ⅲ<br>•夜Ⅲ·瘰環高Ⅲ<br>•方其港·畲彊某港                |           |                   |             |
| FAX:          |                 |           | 「23:23・ユ病療経・病療経<br>「23:短期入所療養介護院                         | ·夜滅·瘰̈基率<br>設                                    |           |                   |             |
| tablet.       |                 |           | ✓ 23 短期入所成者介護所<br>□ 25: 予防犯期度者                           | 設 I 型                                            |           |                   |             |
| 指定な           | v 👻             |           | - 25:25 予防 老崩 夜臺<br>- 25:25 予防 ユ老施 夜<br>- 25:25 予防 ユ老施 夜 | 5.<br>使用:<br>通用::::::::::::::::::::::::::::::::: |           |                   |             |
| 職員区           | <u>à</u>        |           | 「25:25·予防・療養・二老」                                         | 信頼、快速二<br>新・看職・夜基準<br>モナ・広告罪                     | ~         |                   |             |
| (設定)          | <i>「</i> 」(, ヽ) | ×         |                                                          | l                                                | 全て選択 全て解除 |                   |             |
|               |                 |           |                                                          |                                                  | 保存 閉じる    |                   |             |
|               |                 |           | ++                                                       |                                                  |           |                   |             |
|               |                 |           | 奉                                                        | 个                                                | 兼石->職貝    |                   |             |

### (4) 53:介護療養医療施設から52:介護老人保健施設(療養型老健)へ転換する場合

【メニュー】: 基本情報 -> 事業者 -> 介護サービス事業者

### - ポイント -

◇サービス種類が変更となる場合は、サービス事業を新しく追加する必要があります。

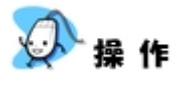

設定例 -

《サービス種類》53:介護療養医療施設

平成20年5月1日より、53:介護療養施設から52:介護保健施設の「【療養型老健】介護保健施設」へ転換する。

①介護サービス事業者登録画面より、対象事業所を「編集」で開きます。

| ■ 時給付区分: (設定しない) ▼ サービフ         | 、種類: (設定しな          | 10         | ***        | C.O.a.t. | ~  |              | *****  |        |
|---------------------------------|---------------------|------------|------------|----------|----|--------------|--------|--------|
| ▶未所留写: ●未用                      | я-6:                | 17=6       | <b>•</b> * | 1-607:   | -  | <b>武示</b> ,周 | 争未加石   |        |
| 自事業所 他事業所                       |                     |            |            |          |    |              |        |        |
| o. 事業所名<br>86 53・病療・Ⅳ-Ⅲ・夜[・療環滅] | 事業所番号<br>0000000091 | 地域区分<br>乙地 | 郵便番号       | 住所       |    | 電話番号         | FAX    |        |
| 87.53·病療・Ⅳ-Ⅲ・夜Ⅱ・療環滅Ⅱ            | 0000000092          | 乙地         |            |          |    |              |        |        |
| 38 53·病療·N-田·夜田·療環滅田            | 0000000093          | 乙地         |            |          |    |              |        |        |
| 89 53·病療·Ⅳ-田·夜基準·療環基準           | 0000000090          | 乙地         |            |          |    |              |        |        |
| 90.53· 病療· Ⅳ-Ⅲ· 夜滅· 療環基準        | 0000000094          | 乙地         |            |          |    |              |        |        |
| 91 外部サービス利用型(通所)                | 2211221122          | その他        |            |          |    |              |        |        |
| 92 居宅介護支援                       | 1111111112          | その他        |            |          |    |              |        |        |
| 93 短期入所                         | 5434535434          | その他        |            |          |    |              |        |        |
| 94 短期療養                         | 2111111111          | その他        |            |          |    |              |        |        |
| 95 予防支援                         | 9000000001          | 乙地         |            |          |    |              |        |        |
| 96 介護保健施設                       | 1000000000          | その他        |            |          |    | Γ            | -   編集 | 」を押下しま |
|                                 |                     |            |            |          |    | /            | -      |        |
|                                 |                     |            |            |          | 新規 | 編集           | 復写 削   | 18     |

②対象サービス事業を「新規」で開きます。

| (業務の設定                                     |                                               |
|--------------------------------------------|-----------------------------------------------|
| フリガナ: かパゴネケンシセン                            | •                                             |
| 事業所名: 評議議員議員                               | <u>事業者名を復写</u>                                |
| 事業所番号: 重複チェック                              | 基本情報 その後                                      |
| 1000000000 変更する                            | Servin ma Coolig                              |
| 自他区分:                                      | <u>事業者</u> ▲ ヘルブ作成 ✓                          |
|                                            | 事業所区分: 指定事業所                                  |
| <ul> <li>● 自事業所</li> <li>○ 他事業所</li> </ul> | <u>郵便番号:</u> - <u>事業者の住所等を複写</u>              |
| 具動情報                                       | 住所:                                           |
| 地域区分:                                      |                                               |
| その他 👻                                      | 電話番号: FAX:                                    |
| 異動履歴:                                      | ###5.2                                        |
| 異動日 異動事由                                   | NATA C                                        |
| 平20.04.01 初回登録                             | サービス種類 サービス事業名                                |
|                                            | 52:27護保護施設 27護保護施設                            |
|                                            |                                               |
|                                            |                                               |
|                                            |                                               |
|                                            |                                               |
|                                            | tic an all the later the shorter of a shorter |
| 追加 編集 直閉金                                  | 和現 横栗 夜春 門際                                   |
|                                            |                                               |
|                                            | 保存 閉じる                                        |
|                                            |                                               |

(4) 53:介護療養医療施設から52:介護老人保健施設(療養型老健)へ転換する場合

③サービス事業の設定画面より、サービス種類を選択し、施設等区分/体制設備等の設定を行います。

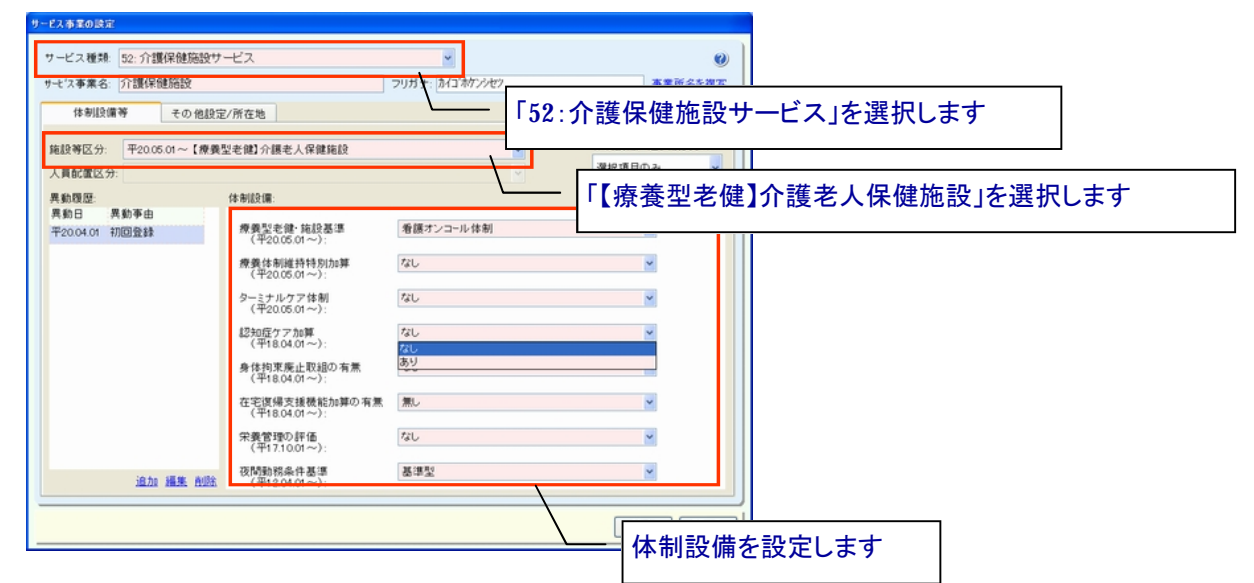

④新しいサービス事業が追加されます。

| 事業所の設定                                                                                       |                                                                                       |                                                          |
|----------------------------------------------------------------------------------------------|---------------------------------------------------------------------------------------|----------------------------------------------------------|
| フリガナ:<br>事業所名:                                                                               |                                                                                       | •                                                        |
| <ul> <li>事業所留号: <u>重視天±∞.0</u></li> <li>自他区分:</li> <li>○自事業所 ○ 他事業所</li> <li>呉勤情報</li> </ul> | 基本情報     その他     サービス種類       基素者:     (酸定しない)     53:介護療養施設       整理量:     52:介護保健施設 | サービス事業名       介護療養施設サービス       介護保健施設(療養型老健)             |
| 地域区分:<br>異動程歴:<br>異動日 異動争由<br>平200401 初間登録                                                   | 電話番号 FAX:                                                                             | \                                                        |
|                                                                                              | 53 介護療養施設 介護療養施設ワービス<br>52 介護保護施設 介護保護施設(療養型を健)                                       | 既存のサービス事業と新しく追加されたサービス<br>事業をサービス事業名で区別する事をお勧めいた<br>します。 |
| 追加 編集 直接                                                                                     | 新規 攝樂 複写 前除                                                                           |                                                          |
|                                                                                              |                                                                                       |                                                          |

⑤自事業所の場合、職員登録画面の所属サービス事業者より、追加したサービス事業にチェックを入れます。

| 【基本情報シスラ       | テム] - 嘴貝            |           |                                       |                   |           |            |   |                        |
|----------------|---------------------|-----------|---------------------------------------|-------------------|-----------|------------|---|------------------------|
| 職員名:           | <u></u> ሽብጋ'        | 90¢       |                                       | 生年月日: 6           | 四和 🖌 45 年 | 10月22日 クリア |   |                        |
|                | 介護                  | 太郎        |                                       | 性別:               |           |            |   |                        |
| 職員コード          | 1                   |           |                                       |                   | ◎男 ○女     |            | 0 |                        |
| 18             | 國人情報                | 介護支援専門員情報 | ह्र न                                 | の他                |           | /          |   | 2 泊加したサービュ車業にチャックなしれます |
| 郵便番号           | Ł                   |           | 所属サービス事業                              | 者:                |           | /          |   | 追加したりーレス争来にテェックを入れまり   |
| 811 -          | - 1122              |           | □ 43: 居宅介護)<br>□ 46: 地域包括)            | 友援もみじ会<br>友援事業    |           |            | ^ |                        |
| 住所:<br>福岡県4    | 翩市星良区星度1-2          | >         | L 46: デスト<br>L 46: 包括<br>L 46: 地域句は53 | 大彩电影市             |           |            |   |                        |
| Tub - 271 - 10 | B-PITTPOLL TPCT 4   |           | 「51:介護サーセ                             | えたくら会<br>・施設サービス  |           |            |   |                        |
| 電話番号           | 1.                  |           | □ 52:介護老人<br>□ 52:介護保険                | 呆健施設<br>商設        |           |            |   |                        |
| 092 -          | 814 - 1234          |           | □ 52:もみじ介護<br>□ 52:介護保険               | (保険施設<br>施設(療養型老側 | Ð         |            |   |                        |
| (勝帝留句<br>090 - | 5:<br>- 9141 - 1234 |           | □ 53: 療養<br>□ 53: 療養<br>□ 61: 予防      | 西設でくり法            |           |            |   |                        |
| FAX:           |                     |           | □61:予防訪問<br>□61:予防訪問                  | *くら<br>5みじ        |           |            |   |                        |
| 092 -          | - 814 - 1234        |           | □ 62: 予防入浴:<br>□ 63: 予防訪問             | 介護サービスさく!<br>雪護2  | ò会        |            |   |                        |
| 早良区            | ~                   |           | □ 63: 予防訪問<br>□ 63: 予防訪問              | 自語もみじ<br>自護       |           |            |   |                        |
| 職員区分           | È                   |           | - 64: デ防切回<br>- 65: さくら予防:            | 通所介護              |           |            | - |                        |
| 家母             |                     | <b>~</b>  |                                       |                   |           | 全て選択       |   |                        |
|                |                     |           |                                       |                   |           | 保存 閉じる     |   |                        |
|                |                     |           |                                       | 基本                | 青報->事     | 業者->職員     | l |                        |

(5) 特別療養費の請求方法について

【メニュー】:保険者請求 -> 介護報酬請求 -> 介護報酬請求データ作成 、請求書発行/CSV出力

#### - ポイント ・

◇特別療養費の登録は、請求データを従来通り作成した後、編集画面より手動で登録する必要があります。
 なお、登録方法は様式5、5-2、10の特定診療費と同様です。
 ※様式4、4-2、9で電子請求を行なう場合は、改定対象の施設等区分に関係なく、改定対応版(Build27)で

請求を行う必要があります。※対応版以外で請求を行うと全て返戻となります。

# 👰 操作

①介護報酬請求データを従来通り作成した後、「編集」で開きます。

| 【保険者請求システム】 - 介護報酬請求データ作成                                                |                                           |          |
|--------------------------------------------------------------------------|-------------------------------------------|----------|
| 請求年月: 🛏 2008年 🖌 06月 🗸 🖂 事業所名: 100000000 老健                               |                                           |          |
| · · · · · · · · · · · · · · · · · · ·                                    |                                           |          |
| 利用素物业务作                                                                  |                                           |          |
| 利用者指面架H<br>フリガナ:<br>請求区分:(すべて) ▼ 要介護状態区分:(すべて)                           | ✓ 確定状況: (すべて) ✓                           |          |
| 請求結果: (すべて) 🗸 15-有黒: (すべて) 🗸 被保険者番号:                                     | 保険者番号: クリア                                |          |
|                                                                          |                                           |          |
| 表示順: 利用者カナ ⊻ ⊙昇順 ○降順 □保険者別に表示する                                          | ※は旧措置者を表します 該当人数: 1人                      |          |
| 提供年月 利用者ID 利用者名 請求区分 保険者番号 彼保険者番号 季 第 2005 3 介練 要介練1 131313 3213240546 5 | 夏介 IF- 確定日付 請求結果 取下 ↑<br>第3 ○             |          |
|                                                                          |                                           |          |
|                                                                          |                                           |          |
|                                                                          |                                           |          |
|                                                                          |                                           |          |
|                                                                          |                                           |          |
|                                                                          |                                           |          |
|                                                                          |                                           |          |
|                                                                          |                                           |          |
|                                                                          |                                           | 隹を畑下  ます |
|                                                                          | / //////                                  | 木で江口しのり  |
|                                                                          |                                           |          |
| ●請求データ再作成 ▲請求確定/解除 ■請求結果 筆選択 筆                                           | 調杯 「「「「「「「「「」」「「「「」」」「「「」」「「」」「「」」「「」」「「」 |          |
| 17-一覧 介護給付費明細一覧 ロサービス提供                                                  | ▲証明書 印刷 フルビュー 閉じる                         |          |
|                                                                          |                                           |          |

②特定診療費の場合と同様に、「傷病名」および「特別療養費明細」を設定し、「再計算」ボタンを押下します。

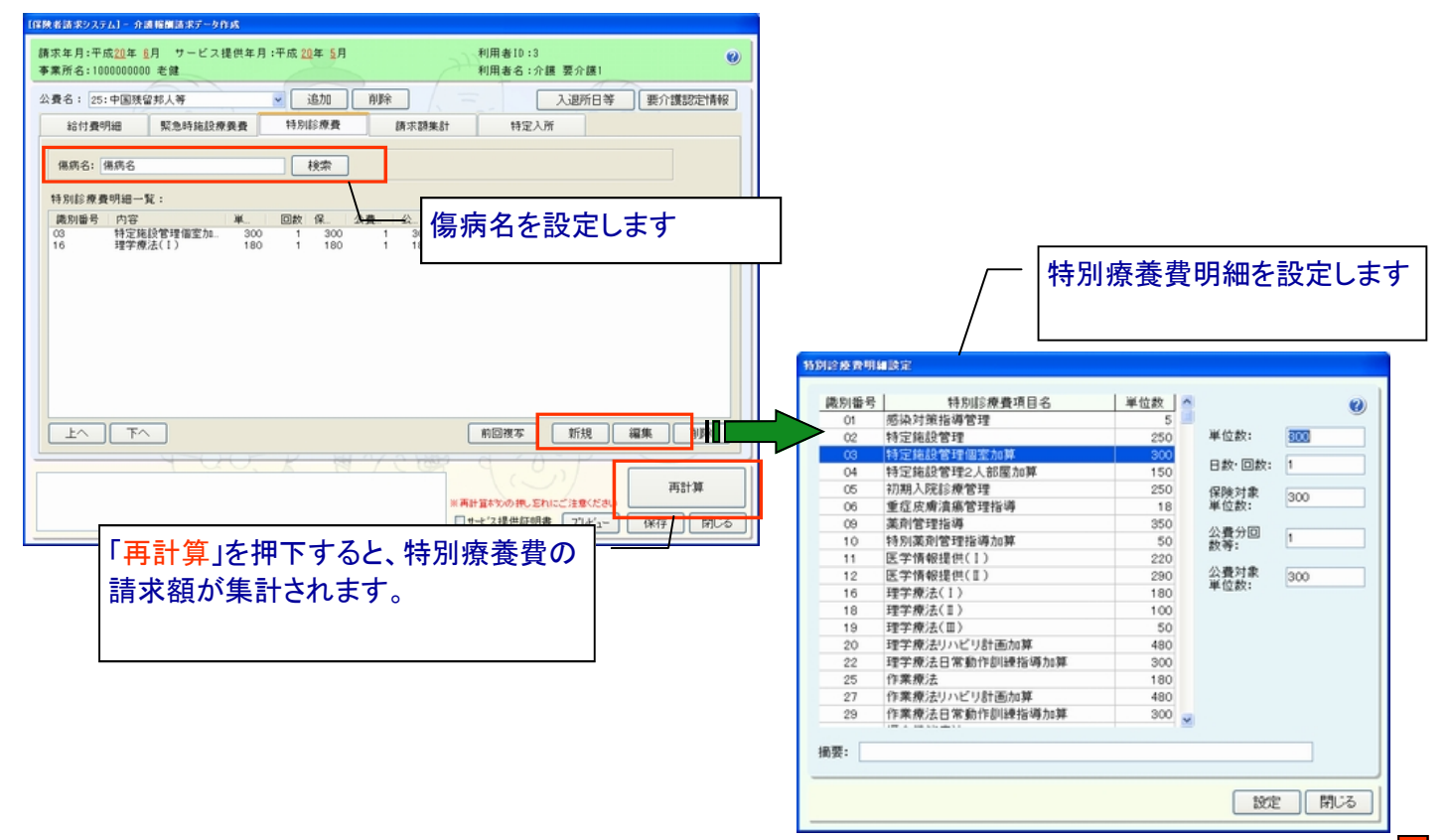

③特別療養費の設定後「再計算」を行うと、「請求額集計」に請求額が集計されます。 ※特別療養費の請求項目が追加された事により、「請求額集計」の内容が変更されています。

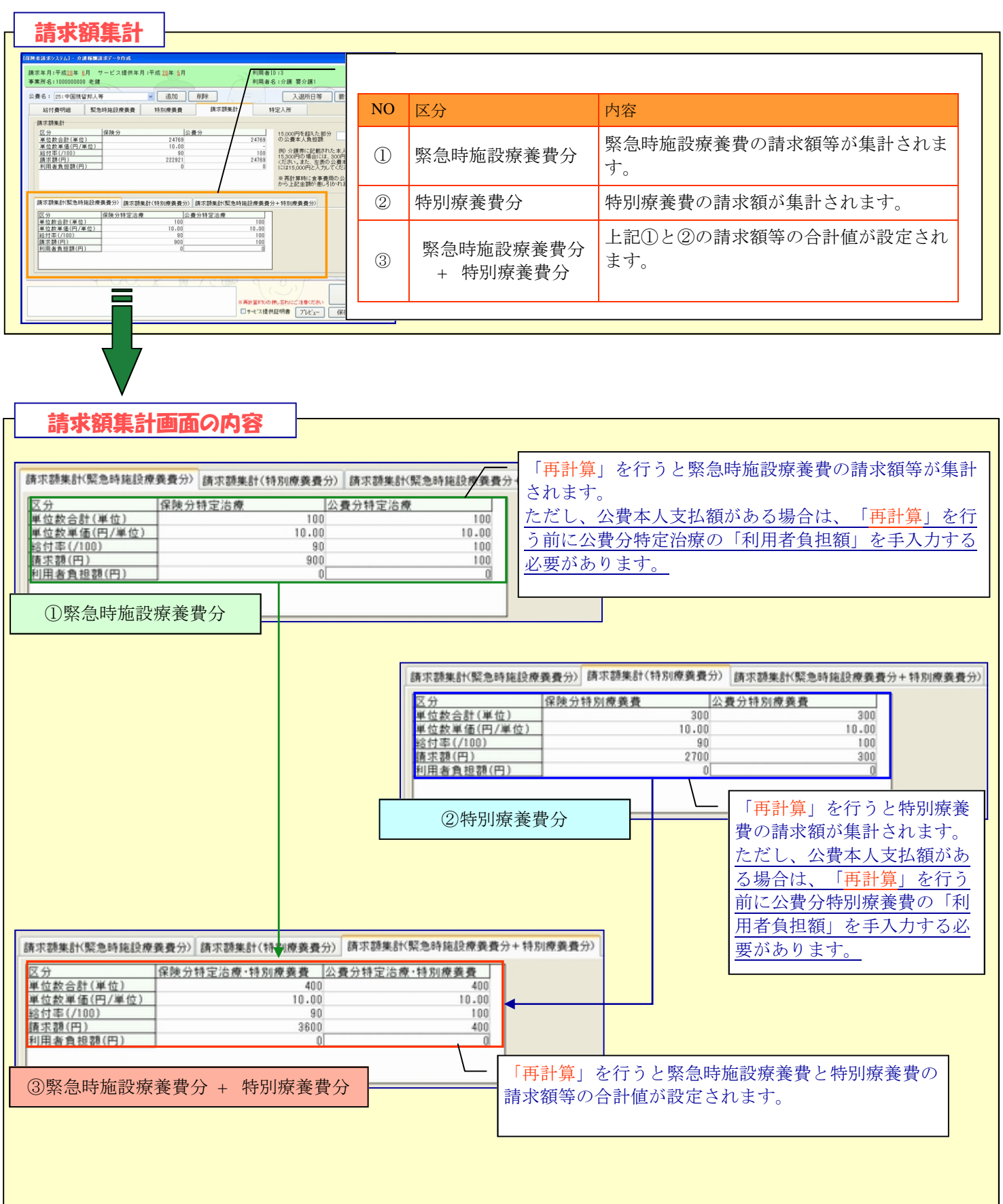

# 《帳票サンプル》 様式第四 居宅サービス介護給付費明細書

| 公费負担者番号                                                                                                    |                                       |                                       | The second second secon |                                                            | <u>ل</u>                  |             |                            |
|----------------------------------------------------------------------------------------------------|---------------------------------------|---------------------------------------|----------------------------------------------------------------------------------------------------|------------------------------------------------------------|---------------------------|-------------|----------------------------|
|                                                                                                    |                                       |                                       | 一一一一一一一一一一一一一一一一一一一一一一一一一一一一一一一一一一一一一一                                                                                                    |                                                            | <del>"</del>              |             | 10                         |
|                                                                                                    |                                       |                                       |                                                                                                    |                                                            | 3                         | 1 3         |                            |
| 被保険者   3   2   1   3   2   4   6   5                                                                                                    | 5 4 6                                 | 6 事業所<br>番号                           | 2 1 1                                                                                                    | 1 1                                                        | 1 1                       | 1           | 1 1                        |
| רב אליב ארב אליב ארב אליב ארב איני איני איני איני איני איני איני אינ                                                                                                    |                                       | 事業所 9                                 | ──↓──↓<br>豆期療養                                                                                                    |                                                            | -                         |             |                            |
| ፪ 氏名 介護 要介護1                                                                                                    |                                       | - 求 -                                 |                                                                                                    | TTT                                                        | TT                        |             | ~                          |
| * 1.明治 2.大正 ③昭和 性<br>生年月日 + · · · · · · · · · · · · · · · · · ·                                                                                                    | )男 2.女                                | , <b>*</b>                            |                                                                                                    |                                                            | te de                     |             |                            |
|                                                                                                    | /** - **                              | 、 業 所在地                               |                                                                                                    |                                                            |                           |             |                            |
| 安) 7該<br>状態区分 経過的要介護・要介護1・2 ③                                                                                                    | • 4 • 5                               |                                       |                                                                                                    |                                                            |                           |             |                            |
| 認定有効 平成 2 0 年 0 3 月 0 3                                                                                                    | 3 日 から<br>0 日 まっ                      | 〕                                     | <b>医話番号</b>                                                                                                    |                                                            |                           |             | <u></u>                    |
|                                                                                                    | 3 🗖 🗖                                 |                                       | 1                                                                                                    | <u> </u>                                                   | -1 1                      |             |                            |
|                                                                                                    |                                       |                                       | 退所年月日                                                                                                    | 1                                                          | ∓<br>∓                    | 月           |                            |
| 十画 事業所名称                                                                                                    | 38) - 38                              |                                       | ž                                                                                                    | E期入所 実E                                                    | 3数                        |             |                            |
| サービス内容 サービスコード                                                                                                    | 単位数                                   | 1 1 1 1 1 1 1 1 1 1 1 1 1 1 1 1 1 1 1 | 遨 🎎 公共                                                                                                    | 封象単位数                                                      |                           | 摘要          |                            |
|                                                                                                    |                                       |                                       |                                                                                                    |                                                            |                           |             |                            |
|                                                                                                    | +                                     |                                       |                                                                                                    |                                                            |                           |             | ]                          |
|                                                                                                    |                                       |                                       |                                                                                                    |                                                            |                           |             |                            |
| 聚急時傷病名 ②                                                                                                    | 5                                     | 緊急時治療 (<br>()                         | D平成<br>D平成                                                                                                    | 年<br>年                                                     | ļ                         | 3           |                            |
| 、 ③<br>季 繁急時治療管理(再補) 早位                                                                                                    | ····································· |                                       | 》平成                                                                                                    | 年                                                          | )                         | ]           |                            |
| i                                                                                                    |                                       | <u> </u>                              |                                                                                                    |                                                            |                           |             |                            |
|                                                                                                    |                                       |                                       |                                                                                                    |                                                            |                           |             |                            |
| ₩ manual manual ma<br>manual manual manual manual manual manual manual manual manual manual manual manual manual manual manual manual manual manual manual manual manual manual manual manual manual manual manual manual manual manual manual manual manual manual manual manual manual manual manual manual ma | の請求                                   | 内容が記載                                 | されます。                                                                                                    |                                                            |                           |             |                            |
|                                                                                                    |                                       |                                       |                                                                                                    | 熊関名                                                        | 1                         |             |                            |
|                                                                                                    | 但脑奈普德                                 | 301小曲同時 1 - 小·                        | <b>医公留代表 「</b>                                                                                                    | -                                                          | 北声                        |             |                            |
|                                                                                                    |                                       |                                       |                                                                                                    |                                                            | 19135                     |             |                            |
|                                                                                                    |                                       |                                       |                                                                                                    | 1<br>7 - 2 - 2 - <u>1</u> - <u>1</u> - <u>1</u> - <u>1</u> |                           |             |                            |
| 区分 保険分                                                                                                    |                                       | 公费分                                   | 保険分特定治療                                                                                                    | ₩-待别振奏賞                                                    | 公賞分特                      | 定治操一        | 特别 绿美 黄                    |
| QQB (2000)         1000000000000000000000000000000000000                                                                                                    |                                       |                                       |                                                                                                    |                                                            |                           |             |                            |
| 2 ②限度額管理 投外単位数<br>2 ④を数・単位数 合計                                                                                                    |                                       |                                       |                                                                                                    |                                                            |                           |             |                            |
|                                                                                                    |                                       |                                       |                                                                                                    | 点・単位                                                       | 10                        | 四/点         | • 単位                       |
|                                                                                                    |                                       | /100                                  | 9 0                                                                                                    | /100                                                       |                           |             | / 100                      |
|                                                                                                    |                                       |                                       |                                                                                                    |                                                            |                           |             |                            |
|                                                                                                    |                                       |                                       |                                                                                                    |                                                            |                           |             | Concernance (Concernance)  |
| 平成20年5月提供分以後の請求は、                                                                                                    | 愛日                                    | <b>業月</b> 額(円)                        | ₩ <b>後</b> 分                                                                                                    |                                                            | 까별성<br>탄생는 문자             | <u>동</u> 美: | <u>男子合約371</u><br>弗」して#土口: |
| 平成20年5月提供分以後の請求は、<br>新レイアウトに変更されます。                                                                                                    | ₽数                                    | <b>黄丹</b> 額(円)                        |                                                                                                    | <u>「緊急時</u><br>た <u>く</u> 管」                               | <u>かれた</u><br>施設<br>た建    | 療養          | 費」と「特別<br>が記載され            |
| 平成20年5月提供分以後の請求は、<br>新レイアウトに変更されます。                                                                                                    |                                       |                                       |                                                                                                    | ▲<br>「緊急時<br>を合算し                                          | がある<br><u> 静施設</u><br>した請 | 療養          | 費」と「特別が記載され                |

《帳票サンプル》 様式第四(二) 介護予防サービス介護給付費明細書

|                  |                                                                                                    |                   |                  |              | (介              | ブ<br>:護君         | ↑調<br>≤人           | <b>長</b> 一<br>保住 | 戶[5]<br>建協 | 万七<br>苞設  | ナ、<br>:1こ | ーt<br>おI | ニ.<br>ナ? | ス:<br>る介 | 介<br>護                                                                  | 護<br>予防                 | 紀<br>ち短り | 可覺<br>朝入〕      | 袒月<br>所療                         | 洲<br>養:        | 書   | :<br>隻)       |           |          |          |             |    |              |             |       |                   |                    |
|------------------|----------------------------------------------------------------------------------------------------|-------------------|------------------|--------------|-----------------|------------------|--------------------|------------------|------------|-----------|-----------|----------|----------|----------|-------------------------------------------------------------------------|-------------------------|----------|----------------|----------------------------------|----------------|-----|---------------|-----------|----------|----------|-------------|----|--------------|-------------|-------|-------------------|--------------------|
| 4                | 使負担者番号                                                                                               | П                 | Ĩ                | - i          |                 | T                | T                  | 1                | -          | Γ         | 7         |          |          |          |                                                                         |                         |          |                | শ                                | <sup>2</sup> 成 | 8   | 2             |           | 0        |          | 年           |    | 0            | E           | 5     | 月分                | 7                  |
| 2                | 使受給者番号                                                                                               |                   |                  |              |                 |                  |                    |                  |            |           |           |          |          |          |                                                                         |                         |          |                |                                  | 保険             | 食者  | 番号            | ĺ.        | 13       | 1        | 3           |    | 1            | 3           |       | 1                 | 3                  |
| 1                | 被保険者<br>番号 1                                                                                         | 1                 | 1                | 1            |                 | 1                | 1                  | 1                | 1          | 1         |           | 1        |          | 1        |                                                                         | 事語                      | 業所       | 2              | 1                                |                | 1   | 1             |           | 1        |          | 1           | 1  |              | 1           | 1     |                   | 1                  |
|                  | (フリガナ) 3林                                                                                            | ウシェ               | .71              |              | -               | 10               |                    | ŝ                | -          |           | 22        | -        | -        |          | =+                                                                      | 事                       | 業所       | 短期             | ↓                                | →<br>養         |     | -             | -         |          | -        | _           | à  | +            |             | ļ     | +                 |                    |
| Ę                | 氏名予                                                                                                  | 防支                | 援1               |              |                 |                  |                    | 33)<br>1100      | -          | 1         |           |          |          |          | 求                                                                       | 21                      | 杤        | =              | Т                                | T              | -   | 1             | 1         | Ē        | T        | Ť           | 1  |              |             |       |                   |                    |
| *<br>•           | 1.<br>生年月日                                                                                           | 明治                | 2. :             | 大正           | : @<br>= [_     | 3)昭              | 和                  | 性                | E          | 1         | 男         | 2        | . 3      | *        | <b>事</b>                                                                |                         |          |                |                                  |                |     |               | 2 - 6     | -        | -        | -           |    |              |             |       |                   |                    |
| Ħ                |                                                                                                    | <u> </u>          |                  | 4 /          | <u>)</u><br>\_= | //'<br>(= #      |                    |                  | ,          | Ĭ         |           |          |          | -        | 未者                                                                      | 所                       | 在地       |                |                                  |                |     |               |           |          |          |             |    |              |             |       |                   |                    |
|                  | 状態区分<br>認定有効 平成                                                                                      |                   | <u>2</u> 28      | 友年           | 2 委<br>  ∩      |                  | , 2<br>] F         | 1                | 0          | 1         | F         | зT       | 71       | 6        |                                                                         |                         |          |                |                                  |                |     |               |           |          |          |             |    |              |             |       |                   |                    |
|                  | 期間平成                                                                                                 | 2                 | 0                | 年            | 0               | 9                | F                  | 1                | 3          | 0         | E         | 3        | £.       | त        |                                                                         | 連續                      | 洛先       | 電調             | ŧ₩₹                              | ₽              |     |               |           |          |          |             |    |              |             |       |                   |                    |
| 二<br>介           | 護子防 2. 被保険                                                                                           |                   | 作成               | a. ,         | .n. <b>12</b> ₹ | 防支               | 援事                 | <b>業</b> 君1      | 作成         | : [       | 1.        | 居宅       | 11       | ₹¢       | <u>1</u>                                                                | うまま (                   | 1成       | 고              | 所年                               | 用日             |     |               |           | Ē        | 白        | E           | Ţ  |              | 月           |       |                   | B                  |
| IJ<br>It         | <ul> <li>ーヒス 事業所番</li> <li>画 事業所名</li> </ul>                                                         | <u>号</u><br>称     | - 13             |              | - 20            | - 25             |                    |                  |            |           | 132       |          | -201     |          |                                                                         | 103                     |          | 退              | 所年。                              | 旧              | Æ   | 期             | 入列        | Ĺ<br>f i | 角尾       | F<br>]数     |    | Į,           | 月           |       |                   | Β                  |
|                  | サービ                                                                                                  | ス内容               |                  |              | Ħ               | - E              | 2                  | 1-1              | -          | ğ         | Ě℃        | 数        | S.       | 8        |                                                                         | サ-                      | ビス       | 位数             | 쐶                                | 洋              | 公共  | 财物            | b単        | 位援       | <u>م</u> |             |    | łi           | 痩           |       |                   |                    |
|                  |                                                                                                    |                   |                  |              |                 |                  | -                  |                  |            |           |           |          |          |          | 1                                                                       |                         |          | 383<br>        |                                  |                |     |               |           | -        |          |             |    |              |             |       |                   | - 13<br>12         |
| ミ月の              |                                                                                                    |                   |                  | -            | Ħ               | +                | +                  |                  | 000        |           |           |          | 2        |          |                                                                         |                         |          |                |                                  |                |     |               |           |          |          |             |    |              |             |       |                   | 20                 |
|                  |                                                                                                    |                   |                  | 合            | <br>            | -                | 4                  |                  |            |           | 6 3       |          | 5        |          |                                                                         |                         |          |                |                                  |                |     |               | Ì.        |          |          |             |    |              |             |       |                   |                    |
| 1 000            | 緊急時傷病名                                                                                               | 0<br>Ø            |                  |              |                 |                  |                    |                  |            |           |           |          | ;        | ¥2       | (時)                                                                     | 治療                      | j.       | (04<br>@4      | <sup>2</sup> 成<br><sup>2</sup> 成 | Τ              |     |               | 1         | Ŧ        |          |             |    | 月月           | T           |       |                   |                    |
| きま               | 緊急時治療管理(胃                                                                                            |                   | _                |              |                 | 早位               |                    |                  |            |           | l         | 単位       |          | IFI Q C  | 1<br>1                                                                  |                         | 3        | © <del>1</del> | 4成                               |                |     |               | 14        | ₹        |          |             |    | 月            |             |       |                   | Β                  |
| もしい              | 特別ハビリテーショ                                                                                            |                   |                  |              |                 | 点                | 摘                  | Ŧ                |            |           |           |          |          |          |                                                                         |                         |          |                |                                  |                |     |               |           |          |          |             |    |              |             |       |                   |                    |
| を見た              | 定 <u>手術</u><br>治 麻酔                                                                                  |                   |                  |              | - [             | ि<br>特₹          | L<br>扒妆            | 存着               | 奉君         | 事の        | り         | 清        | 求        | 内        | 容                                                                       | が                       | 記畫       | はさ             | h.                               | ŧ-             | す   |               | ]         |          |          |             |    |              |             |       |                   |                    |
| Ę                | 療 放射線治療<br>合計                                                                                        |                   | $\vdash$         |              |                 | 1979             | • • //             | 1/ 1             | ~ >        |           |           | 111.     |          | 1 4.     | Ц                                                                       | ·~ .                    |          |                | ,,                               |                | / ( | 1             |           |          |          |             |    |              |             |       |                   |                    |
|                  | 往診日数                                                                                                 |                   |                  | 医            | 療機              | 関名               | í I                |                  |            |           |           |          |          |          |                                                                         | 通院                      | (日愛      |                |                                  |                |     | 医痨            | 锇         | 関約       | 3        |             |    |              |             |       |                   |                    |
| ۶<br>۱           | 協病名<br>識別番号                                                                                          | <b>م</b>          | 密                |              |                 | Ě                | 磁                  | <u>t</u>         |            | 數化        | 聊         | 95<br>1  | 単位       | 遨        | 公共                                                                      |                         | <u>ل</u> | 公费分            | 子単位                              | 遗              |     | ŝ             |           |          |          | 1           | 商要 |              |             |       |                   | -8                 |
|                  |                                                                                                    |                   | ~                | -            |                 | Ħ                | 1                  |                  | H          |           | +         |          | t        |          | _                                                                       | t                       | +        |                |                                  |                | -   |               |           |          |          |             |    |              | <i>.</i>    | _     | _                 | _                  |
|                  | 区分                                                                                                   |                   |                  | -            |                 | 保                | B⊕ ≤               | ਜੇ               |            |           | ŕ         |          | -        | 公        | +                                                                       | <del>-</del><br>ने      |          |                | 彩度分                              | 特况             | 2治病 | ₽-待           | 肌線        |          | 13       | 公開          |    | ,<br>(元)     | 治療          | ·待别   | 探摸                |                    |
|                  | の日本語をなる                                                                                              | <b>a</b> wu       | -71              | t            | Ŧ               | 1                | T                  |                  |            | _         |           | -        | _        | _        |                                                                         |                         | _        | -              |                                  |                | _   |               | _         | 2        | _        |             | _  | _            |             |       | _                 |                    |
| *                | ②限度額管理 寸<br>③限度額管理 寸                                                                                 | 要里位<br>象外単        | <u>数</u><br>位数   | +            | +               | ~                | +                  | -                |            | -         | 2         | Ē        | _        | =        | _                                                                       | -                       |          | -              | _                                | =              | =   | =             | -         |          | +        | -           | =  | =            | =           | _     |                   |                    |
| 青花               | ④点数·単位线                                                                                              | 請†<br>* / / /     |                  |              |                 |                  |                    |                  |            |           |           |          |          |          |                                                                         |                         |          |                |                                  |                |     | F.            |           |          |          | 1922        | -  |              |             | F . 2 | <u></u>           |                    |
| 青红百二山            | ALL 284 . 24 ALL 2                                                                                   | ±100              |                  | 10           | - U<br>Ç        |                  | +                  | 10               | 100        | 741⊈<br>D | -         | T        | -        | Ē        | Ŧ                                                                       | /1                      | 00       | +              | 19                               | 1              | 0   | /             | ±13<br>10 | 4<br>0   | +        |             |    | T            |             | /1    | ≠ 1¥<br>100       | )                  |
| 青花 頂 長十          | ⑤点数・単位数<br>⑥給付率                                                                                      |                   | _                | 1            | 1               | _                | 1                  | 1                |            |           |           | ╗        |          |          |                                                                         |                         | 1        | 1              |                                  | 1              | -   |               |           | T        | 1        |             |    | F            |             |       |                   |                    |
| 青花酒長十日           | ⑤点数・単位数<br>⑥給付率<br>⑦詰まま類(円)                                                                          |                   |                  |              |                 |                  |                    |                  |            |           |           |          |          |          | 1                                                                       |                         |          |                |                                  |                |     |               |           |          |          |             |    | 1            | 1.1         |       |                   |                    |
| 請求額集計開           |                                                                                                    | а на I            | 曲八               | . PI         | 141. 0          | ל⇒±              | : <del>-   `</del> | 1-1              |            |           |           | H        |          |          | 4                                                                       |                         | 18       | -              | 1                                | -              | _   | -             | -         | -        |          |             |    |              |             |       |                   | 2                  |
| 清龙旗集十组           |                                                                                                    | 月提                | 供分               | 以下面          | 後0<br>· + :     | り請わせ             | j求<br>⊧→           | は                | `          |           |           |          | 数        | I        | 上<br>激用                                                                 | 和(円                     | 1        |                |                                  | }              | +   | Ī             | 婜         | 一刍       | 旧        | 旃           | 訊  | 塘            | 善           | . 書   | لر                | - [4:              |
| 青花酒卷十圓           | <ul> <li>⑤点数·単位</li> <li>⑤点数·単位</li> <li>⑤結付率</li> <li>○話まま</li> <li>平成20年5</li> <li>新レイア</li> </ul> | 月提<br>ウト          | 供分<br>に変         | ₹<br>と<br>更  | 後0<br>[さ;       | り<br>請<br>れす     | <b>う</b> 求<br>とす   | は.               | •          |           |           |          | ξζ.      |          | <u>*</u> ,#                                                             | 和(F)                    | 3}       |                |                                  | }              | Ŧ   |               | 緊<br><    | 急        | 時        | 施た          | 設請 | 療す           | 養愛          | 費     | <u>ן</u> ך<br>ביי | -「朱<br>載:          |
| 存之 頁 是 十 图       | © 点数·単位                                                                                              | 月<br>提<br>け<br>ウト | 供分に変             | ₹<br>以<br>変更 | 後<br>[さ;        | り請<br>れす         | i<br>求<br>ます       | は-。              | `          |           |           |          |          |          | 2<br>2<br>7<br>7<br>7<br>7<br>7<br>7<br>7<br>7<br>7<br>7<br>7<br>7<br>7 | ¥東(円                    | 3}       |                |                                  | *              |     | <u>।</u><br>ह | 緊         | 急诊       | 、時<br>軍し | 施た          | 設請 | _<br>療<br>i求 | ·<br>養<br>密 | 費が    | 」と<br>記           | <u>-</u> 「朱<br>,載る |
| 春念 煎 是十 <u>月</u> | ©点数·単位                                                                                               | 月<br>提<br>ウト      | 供分<br>に <b>逐</b> | r以<br>変更     | 後0<br>[さ;       | <b>の</b> 請<br>れす | j求<br>ます           |                  | `<br>      |           | - 22      |          |          |          | 東京日本                                                                    | 額(円<br>額(円<br>酸分<br>額(P | 9}       |                |                                  | }              |     | <u>「</u><br>き | 緊         | 急貨       | .時<br>筆L | i<br>施<br>た | 設請 | 療            | ·<br>養<br>密 | 費が    | 」と<br>記           | <u>-</u> 「朱<br>,載る |

| <sup>様式第九</sup> 施設サー                                                                                                    | -ビス等介<br>(介護保健施)  | 護給付着<br>設サービス                               | 晝明細書<br>\>                                                                                                    |
|----------------------------------------------------------------------------------------------------|-------------------|---------------------------------------------|----------------------------------------------------------------------------------------------------|
| 公费負担者番号 1 2 1 1 1 1 1 1                                                                                                    | 1                 |                                             | 平成 2 0 年 0 5 月分                                                                                                    |
| 公费受給者番号 1 1 1 1 1 1 1 1                                                                                                    |                   |                                             | 保険者番号 1 3 1 3 1 3                                                                                                    |
|                                                                                                    |                   | 事業所                                         |                                                                                                    |
|                                                                                                    | 4 0               | 番号                                          |                                                                                                    |
| (2000) <u>加口口/加口</u><br>鍵 氏名 介護 要介護1                                                                                                    |                   | 事業所<br>者名称                                  | と健 しまた しょうしょう しょうしょう しょう |
| 保 1.明治 2.大正 ③昭和 [4]                                                                                                    | ±                 | τ <sup>*</sup> =                            |                                                                                                    |
| 陳 生年月日 1 0 年 0 4 月 0 1 日 別 ①                                                                                                    | )男 2.女 第          | ۴<br>math                                   |                                                                                                    |
| 者<br>夏介護<br>世界になる 夏介護1・2・3・4・5                                                                                                    | <i>t</i>          | 1// 1±20                                    |                                                                                                    |
| 認定有効 平成 2 0 年 0 3 月 0 3                                                                                                    | 3日から              |                                             |                                                                                                    |
| 期間平成21年04月0:                                                                                                    | 3 日 まで            | 連絡先軍                                        | ●話番号                                                                                                    |
| 入所<br>年月日平成 2 0 年 0 3 月 0 1 日 退所<br>年月日                                                                                                    | 平成 年              | :  月                                        | 日日日日日日日日日日日日日日日日日日日日日日日日日日日日日日日日日日日日日日日                                                                                                    |
| 主傷病                                                                                                    | 退所後の              | 状況 <mark>1.居宅</mark><br>秋況 <sub>● 弁練を</sub> | 3. 医弗勒诺氏 然 4. 死亡 5. その他<br>人事准备现入并 7. 介持办人保留使现入并 3. 介持会共适任命任务使取入持                                                                                                    |
| サービス内容 サービスコード                                                                                                    |                   | サービス単位                                      |                                                                                                    |
| 88 保健施設 I i 3 5 2 1 1 3 1                                                                                                    | 80431             | 2492                                        | 4 3 1 2 4 9 2 4                                                                                                    |
| 対 保護施設身体拘束廃止未実施減算 5 2 6 3 0 4<br>時                                                                                                    | - 5 3 1           | - 1 5                                       | 5 3 1 - 1 5 5                                                                                                    |
|                                                                                                    |                   |                                             |                                                                                                    |
|                                                                                                    |                   |                                             |                                                                                                    |
| 合計<br>の                                                                                                    | #2.4 nd           | 2476                                        |                                                                                                    |
| <sup>緊</sup> 緊急時傷病名 ②<br>急 ③                                                                                                    | 来志明<br>開始年        | 時日 (1)                                      | 20平成 年 月 日<br>20平成 年 月 日<br>30平成 年 月 日                                                                                                    |
| 時 繁急時治療管理(再換) 0 単位<br>施 4+ リハビリテーション 100点 摘要                                                                                                    | 単位×               | 8                                           |                                                                                                    |
|                                                                                                    |                   |                                             |                                                                                                    |
| ★ 油 man here in the second second secon | の請求内容             | が記載る                                        | されます。                                                                                                    |
|                                                                                                    |                   |                                             | ※日月 -57                                                                                                    |
| [11部ロ数   /  [広原 [mm                                                                                                    | 8 70              |                                             |                                                                                                    |
| 別 識別番号 内容 単位数 回数<br>慶                                                                                                    | 保険分単位数 <u>公</u> : |                                             | 時分単位数                                                                                                    |
|                                                                                                    |                   |                                             |                                                                                                    |
|                                                                                                    | 公共                | :जे<br>राहार                                | 保護分符足過線・特別線集員 公員分符足過線・特別線集員                                                                                                    |
| 求 ② 点数・単位数音計 2 4 7 0 9<br>額 ③ 点数・単位数単価 1 0 ▲ 0 0 円ノ単位                                                                                                    | 2                 |                                             | 4_0_04_0_0<br>10円/点・単位 10円/点・単位                                                                                                    |
| ● ②給付率 ● ○ /100                                                                                                    | 1 0 0             |                                             |                                                                                                    |
| ar waar x 額(111) 2 2 2 9 2 1<br>欄 ©利用者負 <mark>担額(円) 0</mark>                                                                                                    | ) 2 4             | 1 0                                         |                                                                                                    |
|                                                                                                    | 医颈目数 黄用           | 颖(円)                                        | · · · · · · · · · · · · · · · · · · ·                                                                                                    |
|                                                                                                    |                   |                                             |                                                                                                    |
| 平成20年5月提供分以後の請求は、<br>新レイアウトに変更されます                                                                                                    |                   | ╏┤┤┤┤                                       | <u> た合算した請求額が記載され</u>                                                                                                    |
| A71 · 1 / / 「 に 久 大 C 4 U よ 7 。                                                                                                    |                   | 解除分<br>束領(円)                                |                                                                                                    |
|                                                                                                    | <u>I</u>          | I                                           |                                                                                                    |
|                                                                                                    |                   |                                             |                                                                                                    |

《帳票サンプル》 様式第九 施設サービス等介護給付費明細書

## (6) システム定義に特別療養費を追加する

| 【メニュー】: 基本情報 -> 事業者 -> 利用料金                                                                                                    |
|----------------------------------------------------------------------------------------------------|
| - ポイント!                                                                                                    |
| ◇平成20年5月より、療養型老健の請求項目に「特別療養費」が追加されます。それに伴い、<br>システム定義に「特別療養費」を追加して頂く必要があります。以下の手順に沿って設定を行って下さい。<br>※Build27より、Quickけあを新規導入された場合は、設定の必要はありません。 |

①「システム定義を表示する」にチェックを入れて、「システム定義を初期化」を押下します。

| 事業所サービス種類別の<br>事業所: 2006123<br>サービス種類: 52:介護 | 利用料金を登録します<br>451 介護サービスさくら会<br>保健施設サービス |      |       | -    | F   |       | P<br>( | 1925<br>925 | テム定義を表<br>テム定義を打 | き示する<br>成別化 | <u>,</u> @ |                   |
|----------------------------------------------|------------------------------------------|------|-------|------|-----|-------|--------|-------------|------------------|-------------|------------|-------------------|
| 基本分類: (設定しない)                                | · · · ·                                  | 1-6  | 指定日以  | 以降に有 | 动和  | 明料    | 金を書    | 表示する        | 5: 2008/04       | (24         | ~ ~        |                   |
| No. 基本分類名                                    | 利用料金名                                    | 単価種別 | 単価[円] | 単位   | 消費  | 補足    | 14個    | 医療          | 適用               | 通           | 甩          |                   |
| 1 介護サービス費                                    | [介護サービス(保険内)]                            | 未定   |       |      | er. | ₹01'J | \$£/9  | *           | 平12.04.01        | 1 2 W       | 0          | 「システム定義を初期化」を押下しま |
| 2                                            | [地域加算]                                   | 未定   |       |      |     |       |        | *           | 平12.04.01        |             |            |                   |
| 3                                            | [介護給付額]                                  | 未定   |       |      |     |       |        | *           | 平12.04.01        |             |            |                   |
| 4                                            | [公覺給付額]                                  | 未定   |       |      |     |       |        | *           | 平12.04.01        |             |            |                   |
| 5                                            | [高額介護サービス費]                              | 未定   |       |      |     |       |        | *           | 平12.04.01        |             |            |                   |
| 6 緊急時施設療養費                                   | [緊急時施設療養費]                               | 未定   |       |      |     |       |        | *           | 平12.04.01        |             |            |                   |
| 7                                            | [介護給付額]                                  | 未定   |       |      |     |       |        | *           | 平12.04.01        |             |            |                   |
| 8                                            | [公費給付額]                                  | 未定   |       |      |     |       |        | *           | 平12.04.01        |             |            |                   |
| 9 食費                                         | [補足給付額]                                  | 未定   |       |      |     |       |        | *           | 平12.04.01        |             |            |                   |
| 10                                           | [公費給付額]                                  | 未定   |       |      |     |       |        | *           | 平12.04.01        |             |            |                   |
| 11                                           | [特定食費]                                   | 未定   |       |      |     |       |        | *           | 平12.04.01        |             |            |                   |
| 12                                           | 食費                                       | 固定   | 1,380 |      |     | *     |        | *           | 平19.06.01        |             |            |                   |
| 13 居住費                                       | [補足給付額]                                  | 未定   |       |      |     |       |        | *           | 平12.04.01        |             |            |                   |
| 14                                           | [公費給付額]                                  | 未定   |       |      |     |       |        | *           | 平12.04.01        |             |            |                   |
| 15                                           | [特定居住費]                                  | 未定   |       |      | Q   |       |        | *           | 平12.04.01        |             |            |                   |
| 16                                           | 部屋                                       | 固定   | 320   |      |     | *     |        | *           | 平19.06.01        |             |            |                   |
| 上へ 下へ                                        |                                          |      |       |      |     | 新規    |        | 編集          | 複写               |             | 削除         |                   |
| 7°1⁄t'1-                                     |                                          |      | 9     |      |     |       | /      |             | 保存               |             | 閉じる        |                   |

### ②「はい (Y)」を押下します。

| QuickÜ   | * 🛛                                                                                                    |
|----------|----------------------------------------------------------------------------------------------------|
| <u>.</u> | システム定義の将期化を行ってもよろしいですか?<br>ただし、システム定義の将期化は以下の場合に行ってくだだい<br>1、システム定義名を元に戻す<br>2、バージョンアップ特に伴いシステム定義を追加する<br>ほいひ (いいえい) |

### ③システム定義に「特別療養費」が追加されます。「保存」ボタンを押下してください。

|                                                | Transition of the Party of the                                                                                                    |                      |    |             |            |
|------------------------------------------------|----------------------------------------------------------------------------------------------------|----------------------|----|-------------|------------|
| 来所サービス種類別の<br>■業所: 0000000<br>+ ービス種類: 50: 介増/ | 利用料金を登録します<br>068 52・ユ小規模ーユ保施・夜基:<br>/29#ないサービフ                                                                                                    |                      | 9  | 特定(別)診療費    | [特定診療費]    |
| 本分類: (設定しない)                                   | Notes and the second second se | ne6 f                | 10 |             | [介護給付額]    |
| 基本分類名<br>介膚サービフ書                               | 利用料金名                                                                                                    | 単価種別 単               | 11 |             | [公費給付額]    |
| 7167 - LAR                                     | [地域加算]<br>[形讓給付額]                                                                                                    | 未定                   | 12 | 特別療養費       | [特別療養費]    |
| S. Canada California de de                     | [公費給付額]<br>[高額介護サービス費]<br>[1554:55:55:55:55:55:55:55:55:55:55:55:55:                                                                                                    | 未定<br>未定             | 13 |             | [介護給付額]    |
| WORLD AT THE REAL PROPERTY.                    | [介護給付額]<br>[公費給付額]                                                                                                    | - 不足<br>- 未定<br>- 未定 | 14 |             | [公費給付額]    |
| 特定(別)診療費                                       | [特定(別)診療費]                                                                                                    | 未定                   |    | * +2000.01  |            |
|                                                | [介護給付額]                                                                                                    | 未定                   |    | * 平20.05.01 |            |
| 结别的遗毒                                          | [公理(約11)38]]<br>[結果](約3:(含)(書)]                                                                                                    | 不定                   |    | * ±20.05.01 |            |
| 117/73639794384                                | [介謂給付額]                                                                                                    | 未定                   |    | * #2005.01  | www.t      |
|                                                | [公費給付額]                                                                                                    | 未定                   |    | * 平20.05.01 |            |
| 食費                                             | 【特定食費】                                                                                                    | 未定                   |    | * 平12.04.01 |            |
|                                                | [補足給付額]                                                                                                    | 未定                   |    | * 平12.04.01 | -          |
| 14 F^                                          | (A)                                                                                                    | 965                  |    | 新規 編集 複写 詳  |            |
| 'Vt'1-                                         |                                                                                                    | C                    |    | 保存          | <u>用じる</u> |

(6)システム定義に特別療養費を追加する

④療養型老健で利用者請求を行う場合は、基本情報の各種カテゴリにてカテゴリグループの並び順を変更します。

| 種カテゴリを登録します                                                                                                    |                                                                                          | At                                                                 | 0                                     |
|----------------------------------------------------------------------------------------------------|------------------------------------------------------------------------------------------|--------------------------------------------------------------------|---------------------------------------|
| テゴリ種別: 利用料金カテゴリ                                                                                                    |                                                                                          | ( = F                                                              | M                                     |
| ]事業所サービス種類別                                                                                                    | ○ 共通                                                                                     |                                                                    |                                       |
| 。<br>カテゴリ                                                                                                    | 区分データ識別                                                                                  | グループ                                                               |                                       |
| 1 基本分類                                                                                                    | 基本 〈基本分類〉                                                                                | 1:介護サービス費 2:緊急                                                     | 時施設療養費 3:特定診療費                        |
| FV FV                                                                                                    | 当該カテゴリをを押下します。                                                                           | 選択し、「編集」ス                                                          | ドタン<br>編集 復写 削除                       |
|                                                                                                    |                                                                                          |                                                                    | 保存 閉じる                                |
| テゴリの設定<br>1900<br>1900<br>デゴリ区分:基本カテゴリ<br>ビータ識別:基本分類<br>175ゴリー名:基本分類                                                                                                | ×                                                                                        |                                                                    |                                       |
| テゴリの設定<br>100歳定<br>ロテゴリ区分:基本カテゴリ<br>ギータ識別:基本分類<br>ロテゴリー名:基本分類<br>ブルーブー覧:                                                                                            |                                                                                          |                                                                    | 保存開じる                                 |
| テゴリの設定<br>100該定<br>1700該定<br>17ゴリ区分:基本カテゴリ<br>ニータ識別:基本分類<br>17ゴリー名:基本分類<br>パルーブー覧:<br>Io.グループ名                                                                      | データ識別                                                                                    | () 標準                                                              |                                       |
| テゴリの設定<br>100歳定<br>170歳定<br>DFゴリ区分: 基本カテゴリ<br>ギータ識別: 基本分類<br>DFゴリー名: 基本分類<br>ブルーブー覧:<br>k. グルーブ名<br>1 介護サービス費<br>2 緊急時施設体養費                                         | データ識別       (介護サー)       (緊急時勤)                                                          | ·<br>·<br>·<br>·<br>·<br>·<br>·<br>·<br>·<br>·<br>·<br>·<br>·<br>· | 保存開じる                                 |
| テゴリの設定<br>100歳定<br>100歳定<br>ロテゴリ区分:基本力テゴリ<br>データ識別:基本分類<br>ロテゴリー名:基本分類<br>ブルーブー覧:<br>Io.ブルーブ名<br>1 介護サービス<br>4<br>2 緊急時施設療養費<br>3 特定診療費                             | データ識別       〈介護サー       〈緊急時施       〈特定診療                                                | で                                                                  | 保存     閉じる                            |
| テゴリの設定<br>190歳定<br>190歳定<br>フテゴリ区分:基本力テゴリ<br>ギータ識別:基本分類<br>フテゴリー名:基本分類<br>ブルーブー覧:<br>lo.ブルーブ名<br>1 介護サービス費<br>2 緊急時施設療養費<br>3 特定診療費<br>4 食費                         | データ識別                                                                                    | 」<br>標準<br>ビス費><br>設療養費><br>この場合、<br>間に、移動                         | 保存     閉じる       「特定診療費」と「食費<br>りします。 |
| テゴリの設定<br>100歳定<br>100歳定<br>0テゴリ区分:基本力テゴリ<br>データ識別:基本分類<br>0テゴリー名:基本分類<br>パルーブー覧:<br>lo. グルーブ名<br>1 介護サービス費<br>2 緊急時施設療養費<br>3 特定診療費<br>4 食費<br>5 居住費<br>e その他      | データ識別<br>〈介護サー<br>〈緊急時施<br>〈特定診療<br>〈食費〉<br>〈居住費<br>〈ヱの掛                                 | 」<br>標準<br>ビス費<br>設療養費<br>置。<br>この場合、<br>間に、移動                     | 保存     閉じる       「特定診療費」と「食費<br>りします。 |
| テゴリの設定<br>コリの設定<br>カテゴリ区分: 基本力テゴリ<br>データ識別: 基本分類<br>カテゴリー名: 基本分類<br>ヴルーブー覧:<br>No. グルーブ名<br>1 介護サービス費<br>2 緊急時施設療養費<br>3 特定診療費<br>4 食費<br>5 居住費<br>6 その他<br>7 特別療養費 | データ識別       〈介護サー       〈介護サー       〈緊急時施       〈特定診療       〈食費〉       〈居住費〉       〈その他〉 | レ<br>ビス費><br>設療養費><br>置><br>この場合、<br>間に、移動<br>種>                   | (保存)<br>閉じる<br>「特定診療費」と「食費<br>りします。   |

甘大桂却、古光老、スの仙、久呑カニゴリ